Mitsubishi Electric Corporation

# Q/QnA Series Ethernet Driver

| 1 | System Configuration             |    |
|---|----------------------------------|----|
| 2 | Selection of External Device     | 8  |
| 3 | Example of Communication Setting | 9  |
| 4 | Setup Items                      |    |
| 5 | Supported Device                 |    |
| 6 | Device Code and Address Code     | 68 |
| 7 | Error Messages                   | 74 |

#### Introduction

This manual describes how to connect the display and the External Device (target PLC).

In this manual, the connection procedure will be described by following the below sections:

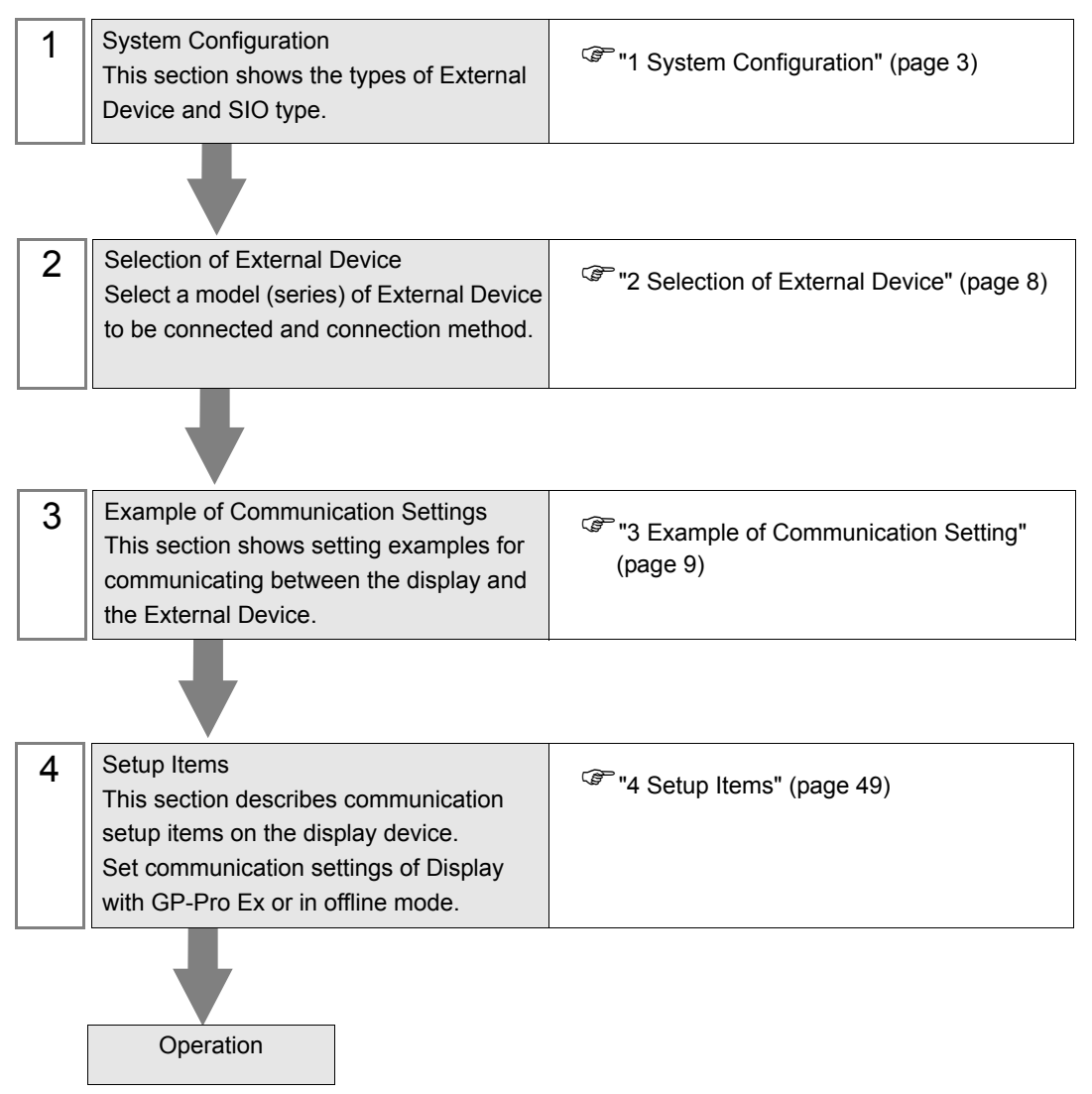

# 1 System Configuration

The system configuration in the case when the External Device and the Display are connected is shown.

| Series             | CPU                                                                                                    | Link I/F      | SIO Type                                        | Setting Example                             |
|--------------------|----------------------------------------------------------------------------------------------------|---------------|-------------------------------------------------|---------------------------------------------|
|                    | Q00CPU<br>Q00JCPU<br>Q01CPU<br>Q02CPU<br>Q02HCPU<br>Q06HCPU<br>Q12HCPU<br>Q25HCPU<br>Q03UDECPU<br>Q04UDEHCPU<br>Q06UDEHCPU<br>Q13UDEHCPU<br>Q26UDEHCPU | 0171571       | Ethernet<br>(UDP)                               | Setting Example 1<br>(page 9)               |
|                    |                                                                                                    | QJ/IE/I       | Ethernet<br>(TCP)                               | Setting Example 2<br>(page 14)              |
|                    |                                                                                                    | QJ71E71-B2    | Ethernet<br>(UDP)                               | Setting Example 1<br>(page 9)               |
|                    |                                                                                                    |               | Ethernet<br>(TCP)                               | Setting Example 2<br>(page 14)              |
| MELSEC<br>Q Series |                                                                                                    | 0171571 05    | Ethernet<br>(UDP)                               | Setting Example 1<br>(page 9)               |
|                    | Q02UCPU<br>Q03UDCPU<br>Q04UDHCPU                                                                                                    | QJ/1E/1-B3    | Ethernet<br>(TCP)                               | Setting Example 2<br>(page 14)              |
|                    | Q06UDHCPU<br>Q13UDHCPU<br>O26UDHCPU                                                                                                    |               | Ethernet<br>(UDP)                               | Setting Example 1<br>(page 9)               |
|                    | Q03UDVCPU<br>Q04UDVCPU<br>Q06UDVCPU<br>Q13UDVCPU<br>Q26UDVCPU                                                                                          | QJ71E71-100   | Ethernet<br>(TCP)                               | Setting Example 2<br>(page 14)              |
|                    | Q2ACPU<br>Q2ACPU-S1                                                                                                    | AJ71QE71      | Ethernet<br>(UDP)                               | Setting Example 3<br>(page 18)              |
|                    |                                                                                                    |               | Ethernet<br>(TCP)                               | Setting Example 4<br>(page 22)              |
|                    | Q4ACPU<br>Q4ACPU<br>Q4ARCPU                                                                                                    | A 1710E71 D5  | Ethernet<br>(UDP)                               | (page 22)<br>Setting Example 3<br>(page 18) |
| MELSEC             |                                                                                                    | AJ/IQE/I-D3   | Ethernet<br>(TCP)                               | Setting Example 4<br>(page 22)              |
| Series             | Q2ASCPU<br>Q2ASHCPU<br>Q2ASCPU-S1<br>Q2ASHCPU-S1                                                                                                    | A1SJ71QE71-B2 | Ethernet<br>(UDP)                               | Setting Example 3<br>(page 18)              |
|                    |                                                                                                    |               | Ethernet<br>(TCP)                               | Setting Example 4 (page 22)                 |
|                    |                                                                                                    | 41SI710F71-R5 | Ethernet<br>(UDP)                               | Setting Example 3<br>(page 18)              |
|                    |                                                                                                    | 1103/120/1-03 | Ethernet<br>(TCP)Setting Example 4<br>(page 22) |                                             |

| Series                   | CPU                            | Link I/F                     | SIO Type                                    | Setting Example                                     |
|--------------------------|--------------------------------|------------------------------|---------------------------------------------|-----------------------------------------------------|
| MELSEC<br>L Series       | L02CPU                         | Ethernet port on<br>CPU unit | Ethernet<br>(UDP)                           | Setting Example 5<br>(page 25)                      |
|                          | L26CPU-BT                      |                              | Ethernet<br>(TCP)                           | Setting Example 6<br>(page 28)<br>Setting Example 7 |
|                          | R04CPU<br>R04ENCPU             | Ethernet port on             | Ethernet<br>(UDP)                           | Setting Example 7<br>(page 31)                      |
| MELSEC                   | R08CPU<br>R08ENCPU<br>R16CPU   | CPU                          | Ethernet<br>(TCP)                           | Setting Example 8<br>(page 34)                      |
| Series                   | R16ENCPU<br>R32CPU<br>R32ENCPU | D 171 EN71                   | Ethernet (UDP) Setting Example 9 (page 37)  | Setting Example 9<br>(page 37)                      |
|                          | R120CPU<br>R120ENCPU           | KJ/TEN/T                     | Ethernet<br>(TCP)                           | Setting Example 10<br>(page 40)                     |
| MELSEC<br>iQ-F<br>Series | FX5UCPU                        | Ethernet port on             | Ethernet<br>(UDP)                           | Setting Example 11<br>(page 43)                     |
|                          | FX5UCCPU                       | CPU                          | Ethernet Setting Example<br>(TCP) (page 46) |                                                     |

| IMPORTANT | <ul> <li>When you open the project file (which has been created with the Ver.1.12.04 or earlier Q/QnA series Ethernet driver) with GP-Pro EX where Ver.1.12.05 or later driver is installed, the [Multiple CPU system] checkbox in the [Basic] tab is checked. Specify [Multiple CPU system] according to the environment you use.</li> <li>Image: Image: Image</li></ul> |
|-----------|----------------------------------------------------------------------------------------------------|
| NOTE      | • The time of GP4000 series can be automatically updated in [Clock Update Settings] of GP-Pro                                                                                                    |
| ·         | EX, if you set the External Device bit address SM213 to ON.<br>For details on [Clock Update Settings], refer to GP-Pro EX Reference Manual.                                                                                                    |

## Connection Configuration

• 1:1 Connection

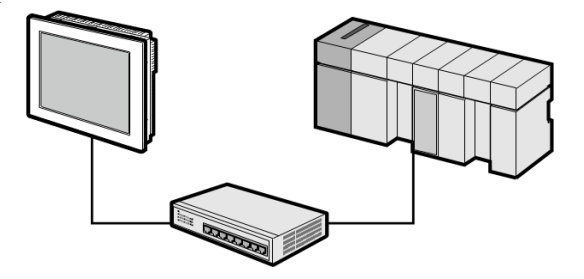

• 1:n Connection (when access station is source station)

Max. 16 units (TCP/IP connection) Max. 32 units (UDP/IP connection)

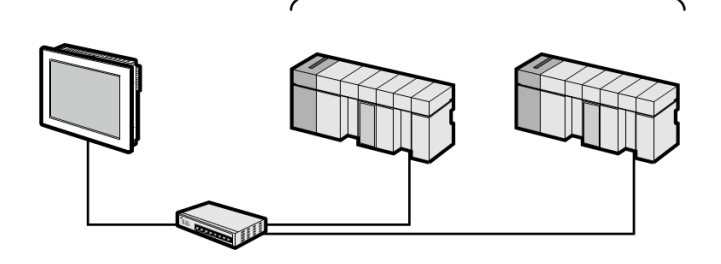

• 1:n Connection (access beyond network)

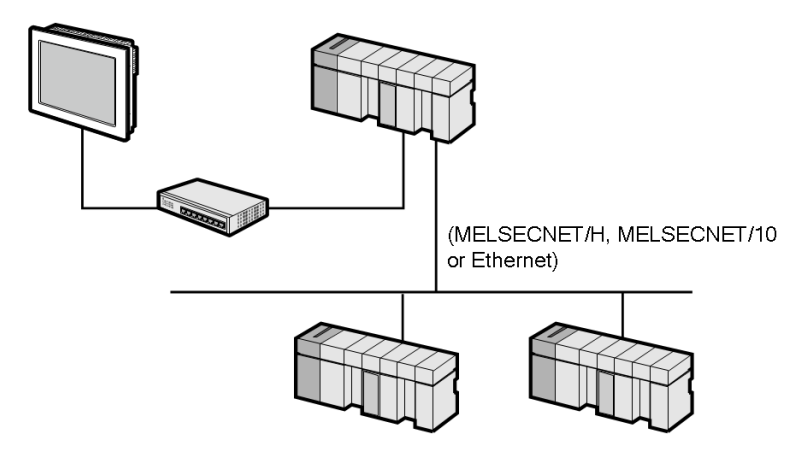

#### NOTE

- In case of communication via network, please set larger value than the response monitoring time of the relay station for timeout settings.
- When the relay station is iQ-R series, use units with firmware version 9 or later.
- The iQ-F series cannot be used as a relay station.

Setting examples for access beyond the network are shown below. Check the details of the setup items in "Setup Item"

```
"3.7 Setting Example 7" (page 31)
```

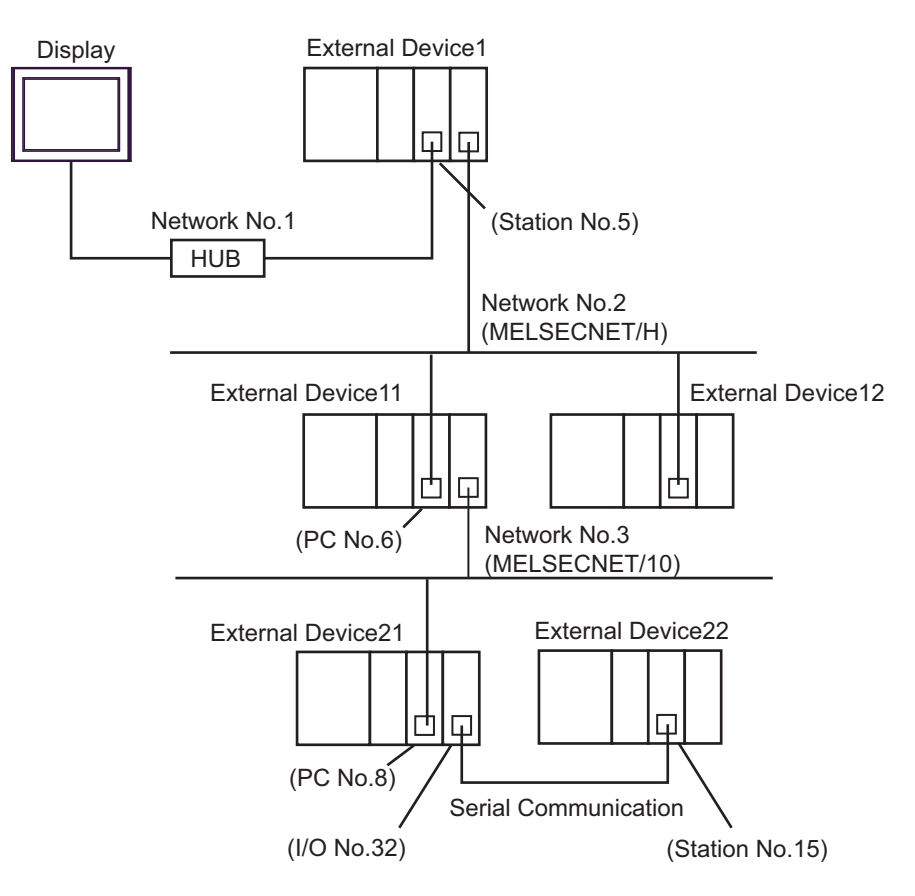

| External<br>Device to be<br>Accessed | Port No. | Station No. | Network No. | PC No. | Request<br>destination<br>module<br>I/O No. | Request<br>destination<br>module<br>Station No. |
|--------------------------------------|----------|-------------|-------------|--------|---------------------------------------------|-------------------------------------------------|
| External<br>Device (1)               | 1025     | 5           | 0           | 255    | 1023                                        | 0                                               |
| External<br>Device (11)              | 1026     | 5           | 2           | 6      | 1023                                        | 0                                               |
| External<br>Device (22)              | 1027     | 5           | 3           | 8      | 32                                          | 15                                              |

n : 1 Connection

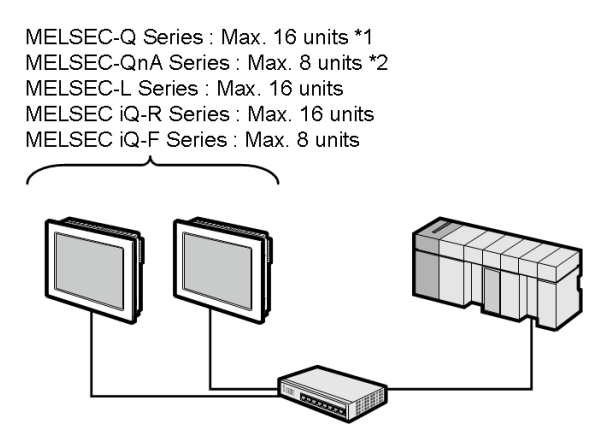

- \*1 When transmitting data via the External Device's OPEN Setting feature instead of the Auto OPEN UDP Port feature, up to 16 Displays can be connected. Also, when using the External Device's Auto Open UDP Port feature, there is no limitation for the number of Display units that can be connected.
- \*2 When transmitting data via the External Device's parameter setting instead of the Auto OPEN UDP Port feature, up to 8 Displays can be connected. Also, when using the External Device's Auto Open UDP Port feature, there is no limitation for the number of Displays that can be connected.
  - Multi CPU System

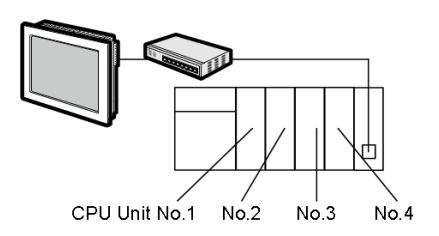

- For CPU's Unit No., No.1 is allocated to the CPU slot and No.2, 3, and 4 are allocated to the other slots from No.1 to right.
  - With Multi CPU System, it's possible to access a CPU unit that is not directly connected.

# 2 Selection of External Device

Select the External Device to be connected to the display.

| #Welcome to GP-Pro EX |              | ×                                                 |
|-----------------------|--------------|---------------------------------------------------|
| 67-7ro                | Device/PLC   | ices/PLCs 1                                       |
|                       |              | Device/PLC 1                                      |
|                       | Manufacturer | Mitsubishi Electric Corporation                   |
|                       | Series       | Q/QnA Series Ethernet                             |
|                       | Port         | Ethernet (UDP)                                    |
|                       |              | Refer to the manual of this Device/PLC            |
|                       |              | Recent Device/PLC                                 |
|                       | 4            |                                                   |
|                       | Use System   | n Area <u>Device Information</u>                  |
|                       |              | Back (B) Communication Settings New Screen Cancel |

| Setup Items                | Setup Description                                                                                                    |
|----------------------------|----------------------------------------------------------------------------------------------------|
| Number of Devices/<br>PLCs | Enter an integer from 1 to 4 for the number of series to set.                                                                                                    |
| Manufacturer               | Select the manufacturer of the External Device to be connected. Select "Mitsubishi Electric Corporation".                                                                                                    |
| Series                     | Select a model (series) of the External Device to be connected and connection method.<br>Select "Q/QnA Series Ethernet".<br>Check the External Device which can be connected in "Q/QnA Series Ethernet" in system<br>configuration.<br>"" "1 System Configuration" (page 3)                                                                                                    |
| Port                       | Select the port of the display to be connected to the External Device from "Ethernet (UDP)" and "Ethernet (TCP)". <b>NOTE</b> When using PLC ladder monitor, select "Ethernet (UDP)."                                                                                                    |
| Use System Area            | Check this option when you synchronize the system data area of Display and the device<br>(memory) of External Device. When synchronized, you can use the ladder program of<br>External Device to switch the display or display the window on the display.<br>Cf. GP-Pro EX Reference Manual "LS Area (Direct Access Method Area)"<br>This can also be set in GP-Pro EX or in the Display's offline mode.<br>Cf. GP-Pro EX Reference Manual "Display Unit (System Area) Settings Guide"<br>Cf. Maintenance/Troubleshooting Guide "Main Unit - System Area Settings" |

# 3 Example of Communication Setting

Examples of communication settings of the Display and the External Device, recommended by Pro-face, are shown.

## 3.1 Setting Example 1

- Setting of GP-Pro EX
- Communication Settings

| Device/PLC 1                        |                                                       |                        |
|-------------------------------------|-------------------------------------------------------|------------------------|
| Summary                             |                                                       | Change Device/PLC      |
| Manufacturer Mitsub                 | ishi Electric Corporation Series Q/QnA Series Ethemet | Port Ethemet (UDP)     |
| Text Data Mode                      | 2 Change                                              |                        |
| Communication Settings              |                                                       |                        |
| Port No.                            | 1025 🚊                                                |                        |
| Timeout                             | 3 (sec)                                               |                        |
| Retry                               | 2                                                     |                        |
| Wait To Send                        | 0 (ms) Default                                        |                        |
| Device-Specific Setting             | 3                                                     |                        |
| Allowable Number<br>of Devices/PLCs | Add Device<br>32                                      |                        |
| No. Device Name                     | Settings                                              | Add Indirect<br>Device |
| 1 PLC1                              | Series=Q/QnA Series,IP Address=192.168.000.001,Pc     | <b>5</b>               |

To display the [Individual Device Settings] dialog box, from [Device-Specific Settings] in the [Device/PLC] window, select the external device and click [Settings]

To connect multiple External Devices, from [Device-Specific Settings] in the [Device/PLC] window, click [Add Device] to add another External Device.

| 🎒 Individual Devic  | e Settings 🛛 🗶        |
|---------------------|-----------------------|
| PLC1                |                       |
| Basic Other Station | Access Ladder Monitor |
| Series              | Q/QnA Series          |
| IP Address          | 192. 168. 0. 1        |
| Port No.            | 1025                  |
| Communication data  | code                  |
| Binary code         | C ASCII code          |
| Multiple CPU sys    | stem                  |
| No. of CPU          | 1                     |
| Connected to G      | Series E71 I/F Module |
|                     | Default               |
|                     | Delaur                |
|                     | OK (O) Cancel         |

[Basic] tab

| [Other | Station | Access] | tab |
|--------|---------|---------|-----|
|--------|---------|---------|-----|

| 🎒 Individual Device Se   | ettings X          |
|--------------------------|--------------------|
| PLC1                     |                    |
| Basic Other Station Acce | ess Ladder Monitor |
| Network No.<br>PC No.    | 0 ÷                |
| Request destination mo   | dule               |
| I/O No.                  | 1023 📫             |
| Station No.              | 0 🕂                |
|                          |                    |
|                          |                    |
|                          |                    |
|                          |                    |
|                          |                    |
|                          |                    |
|                          | Default            |
|                          | OK (O) Cancel      |

#### [Ladder Monitor] tab

| Findividual Device Settings               | < |
|-------------------------------------------|---|
| PLC1                                      |   |
| Basic Other Station Access Ladder Monitor |   |
| Host network No. 1                        |   |
| Default                                   |   |
| OK (0) Cancel                             |   |

- Check with a network administrator about IP address. Do not set the duplicate IP address.
- Set IP address on the External Device for IP address in Device-specific settings.
- You need to set IP address on the display in the offline mode of the display.
- Limitations when you use UDP/IP to access the multiple PLCs via network are shown below.
  - When you set the retry frequency to zero, the error message of "Response timed out for initial communication command" is displayed at startup.
  - At startup, you cannot read the device data until timeout time elapses once.

## Setting of External Device

Perform the settings of External Device in "Network Parameter" of the Parameter Settings of the ladder software.

#### Network Parameter MNET/10H Ethernet Settings

| Setup Items  | Settings                                                                                                    |
|--------------|----------------------------------------------------------------------------------------------------|
| Network Type | Ethernet                                                                                                    |
| Head I/O No. | Option                                                                                                    |
| Network No.  | Option                                                                                                    |
| Group No.    | Option                                                                                                    |
| Station No.  | Option                                                                                                    |
| Mode         | On-line (Contraction of the second second se |

#### Ethernet Operation Settings

| Setup Items                         | Settings                  |
|-------------------------------------|---------------------------|
| Communication Data Code<br>Settings | Binary code communication |
| Initial Timing Settings             | Always wait for OPEN      |
| IP Address Setting                  | 192.168.0.1               |
| Send Frame Settings                 | Ethernet (V2.0)           |
| TCP Living Confirmation<br>Settings | Option                    |
| Enable Write during RUN             | Enable                    |

#### ♦ Open Settings

| Setup Items                         | Settings               |
|-------------------------------------|------------------------|
| Protocol                            | UDP                    |
| Open Method                         | Unused                 |
| Source Port No.                     | 401H <sup>*1*2</sup>   |
| Destination IP Address              | 192.168.0.2*1*3        |
| Destination Port Number             | 401H <sup>*1*2*3</sup> |
| Fixed Buffer                        | Option                 |
| Update Procedure of Fixed<br>Buffer | Procedure exist        |
| Pairing Opening                     | Option                 |
| Living Confirmation                 | Option                 |

\*1 Check with a network administrator about setting value.

\*2 Enter in hex number.

\*3 Adjust to the setting on Display.

#### ♦ Other Settings

The following settings are items only if necessary.

- Initial Settings Settings related to timer for TCP connection. Basically, communication is available with default settings. Change the settings when you want to customize (such as shortening timeout).
- Routing Information Set only when you use subnet mask or router.
- Auto Open UDP Port When you use the UDP port, you can communicate using the auto open UDP port (port No. 5000) on the PLC.

#### Notes

Check with a network administrator about IP address. Do not set the duplicate IP address.

## 3.2 Setting Example 2

- Setting of GP-Pro EX
- ♦ Communication Settings

| Device/PLC 1                    |                                                             |                        |
|---------------------------------|-------------------------------------------------------------|------------------------|
| Summary                         |                                                             | Change Device/PLC      |
| Manufacturer                    | Mitsubishi Electric Corporation Series Q/QnA Series Ethemet | Port Ethemet (TCP)     |
| Text Data Mode                  | 2 Change                                                    |                        |
| Communication S                 | lettings                                                    |                        |
| Port No.                        | 1025 🖃 🔽 Auto                                               |                        |
| Timeout                         | 3 🕂 (sec)                                                   |                        |
| Retry                           | 0 🚊                                                         |                        |
| Wait To Send                    | 0 (ms) Default                                              |                        |
| Device-Specific S               | Settings                                                    |                        |
| Allowable Num<br>of Devices/PLC | ber <u>Add Device</u><br>Ss 16                              |                        |
| No. Device I                    | Name Settings                                               | Add Indirect<br>Device |
| 👗 1 🛛 PLC1                      | Series=Q/QnA Series,IP Address=192.168.000.001,Pc           | F.                     |

To display the [Individual Device Settings] dialog box, from [Device-Specific Settings] in the [Device/PLC] window, select the external device and click [Settings]

To connect multiple External Devices, from [Device-Specific Settings] in the [Device/PLC] window, click [Add Device] to add another External Device.

| 🎒 Individual Devic                   | e Settings 🛛 🗙        |  |  |
|--------------------------------------|-----------------------|--|--|
| PLC1                                 |                       |  |  |
| Basic Other Station                  | Access Ladder Monitor |  |  |
| Series                               | Q/QnA Series          |  |  |
| IP Address                           | 192. 168. 0. 1        |  |  |
| Port No.                             | 1025                  |  |  |
| Communication data                   | a code                |  |  |
| Binary code                          | C ASCII code          |  |  |
| Multiple CPU sys                     | stem                  |  |  |
| No. of CPU                           | 1                     |  |  |
| Connected to Q Series E71 I/F Module |                       |  |  |
|                                      |                       |  |  |
|                                      | Default               |  |  |
|                                      | OK (O) Cancel         |  |  |

[Basic] tab

| <i> individu</i> | al Device Set     | tings    |         | × |
|------------------|-------------------|----------|---------|---|
| PLC1             |                   |          |         |   |
| Basic Ot         | her Station Acces | s Ladder | Monitor | _ |
| Network          | c No.             | 0        | *       |   |
| PC No.           |                   | 255      | ÷       |   |
| Reques           | t destination mod | ule      |         |   |
| I/O N            | lo.               | 1023     | *<br>*  |   |
| Stati            | on No.            | 0        | ÷       |   |
|                  |                   |          |         |   |
|                  |                   |          |         |   |
|                  |                   |          |         |   |
|                  |                   |          |         |   |
|                  |                   |          |         |   |
|                  |                   |          |         |   |
|                  |                   |          | Default | ] |
|                  | 0                 | IK (O)   | Cancel  |   |

#### [Ladder Monitor] tab

| 🚰 Individual Device Settings 🛛 🔀                       |                |  |
|--------------------------------------------------------|----------------|--|
| PLC1                                                   |                |  |
| Basic Other Station Access                             | Ladder Monitor |  |
| Host network No.<br>Host station No.<br>PC station No. |                |  |
|                                                        | Default        |  |
| OK                                                     | (O) Cancel     |  |

- · Check with a network administrator about IP address. Do not set the duplicate IP address.
- Set IP address on the External Device for IP address in Device-specific settings.
- You need to set IP address on the display in the offline mode of the display.

## Settings of External Device

Perform the settings of External Device in "Network Parameter" of the Parameter Settings of the ladder software.

#### Network Parameter MNET/10H Ethernet Settings

| Setup Items  | Settings                                                                                                    |
|--------------|----------------------------------------------------------------------------------------------------|
| Network Type | Ethernet                                                                                                    |
| Head I/O No. | Option                                                                                                    |
| Network No.  | Option                                                                                                    |
| Group No.    | Option                                                                                                    |
| Station No.  | Option                                                                                                    |
| Mode         | On-line (Contraction of the second second se |

#### Ethernet Operation Settings

| Setup Items                         | Settings                  |
|-------------------------------------|---------------------------|
| Communication Data Code<br>Settings | Binary code communication |
| Initial Timing Settings             | Always wait for OPEN      |
| IP Address Setting                  | 192.168.0.1               |
| Send Frame Settings                 | Ethernet (V2.0)           |
| TCP Living Confirmation<br>Settings | Option                    |
| Enable Write during RUN             | Enable                    |

#### ♦ Open Settings

| Setup Items                         | Settings             |
|-------------------------------------|----------------------|
| Protocol                            | ТСР                  |
| Open Method                         | Unpassive            |
| Source Port No.                     | 401H <sup>*1*2</sup> |
| Destination IP Address              | Setting unnecessary  |
| Destination Port Number             | Setting unnecessary  |
| Fixed Buffer                        | Option               |
| Update Procedure of Fixed<br>Buffer | Procedure exist      |
| Pairing Opening                     | Option               |
| Living Confirmation                 | Option               |

\*1 Check with a network administrator about setting value.

\*2 Enter in hex number.

#### ♦ Other Settings

The following settings are items only if necessary.

- Initial Settings
   Settings related to timer for TCP connection. Basically, communication is available with default settings. Change the settings when you want to customize (such as shortening timeout).
- Routing Information Set only when you use subnet mask or router.
- Auto Open UDP Port When you use the UDP port, you can communicate using the auto open UDP port (port No. 5000) on the PLC.

#### Notes

Check with a network administrator about IP address. Do not set the duplicate IP address.

## 3.3 Setting Example 3

## Setting of GP-Pro EX

| Device/PLC 1                                                              |                    |
|---------------------------------------------------------------------------|--------------------|
| Summary                                                                   | Change Device/PLC  |
| Manufacturer Mitsubishi Electric Corporation Series Q/QnA Series Ethernet | Port Ethemet (UDP) |
| Text Data Mode 2 Change                                                   |                    |
| Communication Settings                                                    |                    |
| Port No. 1025                                                             |                    |
| Timeout 3 😴 (sec)                                                         |                    |
| Retry 2                                                                   |                    |
| Wait To Send 0 💼 (ms) Default                                             |                    |
| Device-Specific Settings                                                  |                    |
| Allowable Number <u>Add Device</u>                                        |                    |
| No. Device Name Settings                                                  | Add Indirect       |
| 1 PLC1 Series=Q/QnA Series,IP Address=192.168.000.001,Pc                  | <b>.</b>           |

TTo display the [Individual Device Settings] dialog box, from [Device-Specific Settings] in the [Device/PLC] window, select the external device and click [Settings]

To connect multiple External Devices, from [Device-Specific Settings] in the [Device/PLC] window, click [Add Device] to add another External Device.

| 🚰 Individual Device Settings 🛛 🛛 🗙 |                       |  |  |  |
|------------------------------------|-----------------------|--|--|--|
| PLC1                               |                       |  |  |  |
| Basic Other Station                | Access Ladder Monitor |  |  |  |
| Series                             | Q/QnA Series          |  |  |  |
| IP Address                         | 192. 168. 0. 1        |  |  |  |
| Port No.                           | 1025                  |  |  |  |
| Communication data                 | code                  |  |  |  |
| Binary code                        | C ASCII code          |  |  |  |
| Multiple CPU sys                   | stem                  |  |  |  |
| No. of CPU                         | 1 -                   |  |  |  |
| Connected to Q                     | Series E71 I/F Module |  |  |  |
|                                    |                       |  |  |  |
|                                    | Default               |  |  |  |
| [                                  | OK (O) Cancel         |  |  |  |

[Basic] tab

| 🎒 Individual D | evice Settings              |
|----------------|-----------------------------|
| PLC1           |                             |
| Basic Other St | ation Access Ladder Monitor |
| Network No.    |                             |
| PC No.         | 255 ÷                       |
| Request dest   | instion module              |
| I/O No.        | 1023                        |
| Station No     |                             |
|                |                             |
|                |                             |
|                |                             |
|                |                             |
|                |                             |
|                |                             |
|                | Default                     |
|                |                             |
|                | OK (O) Cancel               |

#### [Ladder Monitor] tab

| 🎒 Individual Device Settings 🛛 🗙                       |                |  |
|--------------------------------------------------------|----------------|--|
| PLC1                                                   |                |  |
| Basic Other Station Access                             | Ladder Monitor |  |
| Host network No.<br>Host station No.<br>PC station No. | 1 2 4<br>2 4   |  |
|                                                        | Default        |  |
| OK                                                     | (O) Cancel     |  |

- Check with a network administrator about IP address. Do not set the duplicate IP address.
- Set IP address on the External Device for IP address in Device-specific settings.
- You need to set IP address on the display in the offline mode of the display.
- Limitations when you use UDP/IP to access the multiple PLCs via network are shown below.
  - When you set the retry frequency to zero, the error message of "Response timed out for initial communication command" is displayed at startup.
  - At startup, you cannot read the device data until timeout time elapses once.

## Setting of External Device

You need the DIP switch settings and the ladder program for the setting of External Device.

#### Switch Settings

Mode Setting Switch

| Settings | Setup Items |
|----------|-------------|
| 0        | On-line     |

Communication Condition Setting Switch

| DIP<br>Switch | Settings | Setup Items                                       |
|---------------|----------|---------------------------------------------------|
| SW1           | OFF      | Selection of line processing at TCP timeout error |
| SW2           | OFF      | Data Code Setting                                 |
| SW3           | OFF      | Operate along Y19                                 |
| SW4           | OFF      | Disable (Fixed to OFF)                            |
| SW5           | OFF      | Disable (Fixed to OFF)                            |
| SW6           | OFF      | Disable (Fixed to OFF)                            |
| SW7           | ON       | CPU Communication Timing Settings                 |
| SW8           | OFF      | Initial Timing Settings                           |

#### Example of Ladder Program

Example when you communicate with the auto open UDP port No. (Default: 5000) is shown below.

- IP address of External Device: 192.168.0.1
- Port No. of External Device: 5000

| SM402 (1 scan only after RUN) | (Initial command)                            |
|-------------------------------|----------------------------------------------|
| -11                           | —————— [PLS MO] Initial trigger processing   |
| MO X1F (WDT error detected)   |                                              |
| -II-/1                        | [DMOVP HC0A80001 D1000] IP address of PLC    |
|                               | [ DT0 H0 H0 D1000 K1 ] Copy to buffer memory |
|                               | [ SET Y19 ] Initial request                  |
|                               | ————— [END]                                  |

Above sample is the minimum ladder to enable UDP communication with Display. Please refer to the manual of External Device for more information about error processing and TCP communication, etc.

<sup>•</sup> You do not need to specify the IP address and the port No. on the PLC for communication with this function.

## 3.4 Setting Example 4

- Setting of GP-Pro EX
- ♦ Communication Settings

| Device/PLC 1                        |                                                        |                        |
|-------------------------------------|--------------------------------------------------------|------------------------|
| Summary                             |                                                        | Change Device/PLC      |
| Manufacturer Mitsub                 | ishi Electric Corporation Series Q/QnA Series Ethernet | Port Ethemet (TCP)     |
| Text Data Mode                      | 2 Change                                               |                        |
| Communication Settings              |                                                        |                        |
| Port No.                            | 1025 🚽 🖌 Auto                                          |                        |
| Timeout                             | 3                                                      |                        |
| Retry                               | 0                                                      |                        |
| Wait To Send                        | 0 (ms) Default                                         |                        |
| Device-Specific Setting             | 3                                                      |                        |
| Allowable Number<br>of Devices/PLCs | Add Device                                             |                        |
| No. Device Name                     | Settings                                               | Add Indirect<br>Device |
| 👗 1 PLC1                            | Series=Q/QnA Series,IP Address=192.168.000.001,Pc      | <b>1</b>               |

To display the [Individual Device Settings] dialog box, from [Device-Specific Settings] in the [Device/PLC] window, select the external device and click [Settings]

To connect multiple External Devices, from [Device-Specific Settings] in the [Device/PLC] window, click [Add Device] to add another External Device.

| 🎒 Individual Device Settings 🛛 🛛 🔀 |                         |  |  |  |
|------------------------------------|-------------------------|--|--|--|
| PLC1                               |                         |  |  |  |
| Basic Other Station                | n Access Ladder Monitor |  |  |  |
| Series                             | Q/QnA Series            |  |  |  |
| IP Address                         | 192. 168. 0. 1          |  |  |  |
| Port No.                           | 1025                    |  |  |  |
| Communication dat                  | ta code                 |  |  |  |
| Binary code                        | C ASCII code            |  |  |  |
| Multiple CPU sy                    | vstem                   |  |  |  |
| No. of CPU                         | 1                       |  |  |  |
| Connected to                       | Q Series E71 I/F Module |  |  |  |
|                                    |                         |  |  |  |
|                                    | Default                 |  |  |  |
|                                    | OK (0) Cancel           |  |  |  |

[Basic] tab

| <i> individu</i> | al Device Set     | tings    |         | × |
|------------------|-------------------|----------|---------|---|
| PLC1             |                   |          |         |   |
| Basic Ot         | her Station Acces | s Ladder | Monitor | _ |
| Network          | c No.             | 0        | *       |   |
| PC No.           |                   | 255      | ÷       |   |
| Reques           | t destination mod | ule      |         |   |
| I/O N            | lo.               | 1023     | *<br>*  |   |
| Stati            | on No.            | 0        | ÷       |   |
|                  |                   |          |         |   |
|                  |                   |          |         |   |
|                  |                   |          |         |   |
|                  |                   |          |         |   |
|                  |                   |          |         |   |
|                  |                   |          |         |   |
|                  |                   |          | Default | ] |
|                  | 0                 | IK (O)   | Cancel  |   |

#### [Ladder Monitor] tab

| 🎒 Individual Device Settings 🛛 🛛 🔀                     |                |  |
|--------------------------------------------------------|----------------|--|
| PLC1                                                   |                |  |
| Basic Other Station Access                             | Ladder Monitor |  |
| Host network No.<br>Host station No.<br>PC station No. |                |  |
|                                                        | Default        |  |
| ОК                                                     | (O) Cancel     |  |

- Check with a network administrator about IP address. Do not set the duplicate IP address.
- Set IP address on the External Device for IP address in Device-specific settings.
- You need to set IP address on the display in the offline mode of the display.

### Settings of External Device

You need the DIP switch settings and the ladder program for the setting of External Device.

Switch Settings

#### Mode Setting Switch

| Settings | Setup Items |
|----------|-------------|
| 0        | On-line     |

#### Communication Condition Setting Switch

| DIP<br>Switch | Settings | Setup Items                                       |
|---------------|----------|---------------------------------------------------|
| SW1           | OFF      | Selection of line processing at TCP timeout error |
| SW2           | OFF      | Data Code Setting                                 |
| SW3           | OFF      | Operate along Y19                                 |
| SW4           | OFF      | Disable (Fixed to OFF)                            |
| SW5           | OFF      | Disable (Fixed to OFF)                            |
| SW6           | OFF      | Disable (Fixed to OFF)                            |
| SW7           | ON       | CPU Communication Timing Settings                 |
| SW8           | OFF      | Initial Timing Settings                           |

#### Example of Ladder Program

Example when you communicate with the auto open UDP port No. (Default: 5000) is shown below.

- IP address of External Device: 192.168.0.1
- Port No. of External Device: 5000

| SM402 (1 scan only after RUN) | (Initial command)                            |
|-------------------------------|----------------------------------------------|
| -11                           | ————— [PLS MO] Initial trigger processing    |
| MO X1F (WDT error detected)   |                                              |
| -II-#1-p                      | [DMOVP HC0A80001 D1000] IP address of PLC    |
|                               | [ DT0 H0 H0 D1000 K1 ] Copy to buffer memory |
|                               | [ SET Y19 ] Initial request                  |
|                               | ————— [END]                                  |

Above sample is the minimum ladder to enable UDP communication with AGP. Please refer to the manual of External Device for more information about error processing and TCP communication, etc.

<sup>•</sup> You do not need to specify the IP address and the port No. on the PLC for communication with this function.

## 3.5 Setting Example 5

- Setting of GP-Pro EX
- ♦ Communication Settings

| Device/PLC 1                           |                                                   |                        |
|----------------------------------------|---------------------------------------------------|------------------------|
| Summary                                |                                                   | Change Device/PLC      |
| Manufacturer Mitsubishi Elec           | tric Corporation Series Q/QnA Series Ethemet      | Port Ethemet (UDP)     |
| Text Data Mode 2                       | Change                                            |                        |
| Communication Settings                 |                                                   |                        |
| Port No. 102                           | 5 📑                                               |                        |
| Timeout 3                              | • (sec)                                           |                        |
| Retry 2                                | -                                                 |                        |
| Wait To Send 0                         | (ms) Default                                      |                        |
| Device-Specific Settings               |                                                   |                        |
| Allowable Number<br>of Devices/PLCs 32 | Add Device                                        |                        |
| No. Device Name                        | Settings                                          | Add Indirect<br>Device |
| 🔏 1 PLC1                               | Series=Q/QnA Series,IP Address=192.168.000.001,Pc |                        |

To display the [Individual Device Settings] dialog box, from [Device-Specific Settings] in the [Device/PLC] window, select the external device and click [Settings]

To connect multiple External Devices, from [Device-Specific Settings] in the [Device/PLC] window, click [Add Device] to add another External Device.

| [Basic] tab             |                     |  |  |  |
|-------------------------|---------------------|--|--|--|
| 🎒 Individual Device S   | ettings X           |  |  |  |
| PLC1                    |                     |  |  |  |
| Basic Other Station Acc | cess Ladder Monitor |  |  |  |
| Series                  | Q/QnA Series        |  |  |  |
| IP Address              | 192. 168. 0. 1      |  |  |  |
| Port No.                | 1025                |  |  |  |
| Communication data co   | de                  |  |  |  |
| Binary code             | C ASCII code        |  |  |  |
| Multiple CPU system     | n                   |  |  |  |
| No. of CPU              | 1 🚊                 |  |  |  |
| Connected to Q Se       | ries E71 I/F Module |  |  |  |
|                         | Default             |  |  |  |
|                         |                     |  |  |  |
|                         | OK (O) Cancel       |  |  |  |

| 1 | 🚰 Individual Device Settings 🛛 🔀 |                 |            |         |           |         |  |
|---|----------------------------------|-----------------|------------|---------|-----------|---------|--|
|   | PLC1                             |                 |            |         |           |         |  |
|   | Basic                            | Other Stati     | on Acces   | s Ladde | er Monito | r]      |  |
|   | Net<br>PC I                      | work No.<br>No. |            | 0       |           |         |  |
|   | Req                              | uest destina    | ition modi | ule     |           |         |  |
|   | I                                | /O No.          |            | 1023    | =         |         |  |
|   | 5                                | Station No.     |            | 0       | ÷         |         |  |
|   |                                  |                 |            |         |           |         |  |
|   |                                  |                 |            |         |           |         |  |
|   |                                  |                 |            |         |           |         |  |
|   |                                  |                 |            |         |           |         |  |
|   |                                  |                 |            |         |           |         |  |
|   |                                  |                 |            |         | [         | Default |  |
|   |                                  |                 | 0          | K (O)   |           | ancel   |  |

## [Ladder Monitor] tab

| SIndividual Device Setti<br>PLC1                       | ngs X          |
|--------------------------------------------------------|----------------|
| Basic Other Station Access                             | Ladder Monitor |
| Host network No.<br>Host station No.<br>PC station No. |                |
|                                                        | Default        |
| ОК                                                     | (O) Cancel     |

#### [Other Station Access] tab

- The check on [Connected to Q Series E71 I/F Module] is removed.
- · Check with a network administrator about IP address. Do not set the duplicate IP address.
- Set IP address on the External Device for IP address in Device-specific settings.
- You need to set IP address on the display in the offline mode of the display.

## Setting of External Device

To configure communication settings, use the ladder software (GX-Developer Ver.8.88S). After completing the settings, reboot the External Device to enable them. Please refer to the manual of the External Device for details.

- 1 Start up the ladder software.
- 2 Double-click [PC Parameter] under [Parameter].
- **3** Configure the following settings in the [Built-in Ethernet port] tab of the window that appears.

| Setup Items                         | Settings                  |
|-------------------------------------|---------------------------|
| IP Address                          | 192.168.0.1               |
| Subnet Mask pattern                 | Option                    |
| Default Router IP Address           | Option                    |
| Communication Data Code<br>Settings | Binary code communication |
| Enable Write during RUN             | Enable <sup>*1</sup>      |

- \*1 It enables writing to the External Device even when the CPU is in RUN status.
- 4 Click [Open settings].
- **5** Configure the following settings in the window that appears.

| Setup Items     | Settings           |
|-----------------|--------------------|
| Protocol        | UDP                |
| Open Method     | MC Protocol        |
| Source Port No. | 401H <sup>*1</sup> |

\*1 Use an integer from "0401H to 1387H" and "1392H to FFFEH" to enter the source port No. Check with a network administrator about setting value.

• When connecting more than one Display, set for the number. Please set the source port No. so as not to overlap.

6 Click [End].

## 3.6 Setting Example 6

Setting of GP-Pro EX

♦ Communication Settings

| Device/PLC 1                       |                                                           |                        |
|------------------------------------|-----------------------------------------------------------|------------------------|
| Summary                            |                                                           | Change Device/PLC      |
| Manufacturer Mi                    | tsubishi Electric Corporation Series Q/QnA Series Ethemet | Port Ethemet (TCP)     |
| Text Data Mode                     | 2 Change                                                  |                        |
| Communication Sett                 | ings                                                      |                        |
| Port No.                           | 1025 🔄 🖌 Auto                                             |                        |
| Timeout                            | 3 📫 (sec)                                                 |                        |
| Retry                              | 0 -                                                       |                        |
| Wait To Send                       | 0 (ms) Default                                            |                        |
| Device-Specific Set                | tings                                                     |                        |
| Allowable Numbe<br>of Devices/PLCs | r <u>Add Device</u>                                       |                        |
| No. Device Na                      | me Settings                                               | Add Indirect<br>Device |
| 👗 1 PLC1                           | Series=Q/QnA Series,IP Address=192.168.000.001,Pd         |                        |

To display the [Individual Device Settings] dialog box, from [Device-Specific Settings] in the [Device/PLC] window, select the external device and click [Settings]

To connect multiple External Devices, from [Device-Specific Settings] in the [Device/PLC] window, click [Add Device] to add another External Device.

| [Basic] tab             |                     |  |  |  |
|-------------------------|---------------------|--|--|--|
| 🎒 Individual Device S   | ettings X           |  |  |  |
| PLC1                    |                     |  |  |  |
| Basic Other Station Acc | cess Ladder Monitor |  |  |  |
| Series                  | Q/QnA Series        |  |  |  |
| IP Address              | 192. 168. 0. 1      |  |  |  |
| Port No.                | 1025                |  |  |  |
| Communication data co   | de                  |  |  |  |
| Binary code             | C ASCII code        |  |  |  |
| Multiple CPU system     | n                   |  |  |  |
| No. of CPU              | 1                   |  |  |  |
| Connected to Q Se       | ries E71 I/F Module |  |  |  |
|                         | Default             |  |  |  |
|                         | OK (0) Cancel       |  |  |  |

| 🎒 Indivi     | idual Device Se    | ettings X          |
|--------------|--------------------|--------------------|
| PLC1         |                    |                    |
| Basic        | Other Station Acc  | ess Ladder Monitor |
| Netw<br>PC N | rork No.<br>Io.    | 0 *<br>255 *       |
| Requ         | est destination mo | odule              |
| 1/           | D No.              | 1023 📫             |
| S            | tation No.         | 0 😳                |
|              |                    |                    |
|              |                    |                    |
|              |                    |                    |
|              |                    |                    |
|              |                    |                    |
|              |                    | D.C.II             |
|              |                    | Default            |
|              |                    | OK (O) Cancel      |

#### [Ladder Monitor] tab

| 🎒 Individual Device Settir           | ngs X          |
|--------------------------------------|----------------|
| PLC1                                 |                |
| Basic Other Station Access           | Ladder Monitor |
| Host network No.<br>Host station No. |                |
| PC station No.                       | 2 -            |
|                                      |                |
|                                      |                |
|                                      |                |
|                                      |                |
|                                      |                |
|                                      | Default        |
| ОК                                   | (O) Cancel     |

#### [Other Station Access] tab

- The check on [Connected to Q Series E71 I/F Module] is removed.
- Check with a network administrator about IP address. Do not set the duplicate IP address.
- Set IP address on the External Device for IP address in Device-specific settings.
- You need to set IP address on the display in the offline mode of the display.

## Settings of External Device

To configure communication settings, use the ladder software (GX-Developer Ver.8.88S). After completing the settings, reboot the External Device to enable them. Please refer to the manual of the External Device for details.

- 1 Start up the ladder software.
- 2 Double-click [PC Parameter] under [Parameter].
- **3** Configure the following settings in the [Built-in Ethernet port] tab of the window that appears.

| Setup Items                         | Settings                  |
|-------------------------------------|---------------------------|
| IP Address                          | 192.168.0.1               |
| Subnet Mask pattern                 | Option                    |
| Default Router IP Address           | Option                    |
| Communication Data Code<br>Settings | Binary code communication |
| Enable Write during RUN             | Enable <sup>*1</sup>      |

- \*1 It enables writing to the External Device even when the CPU is in RUN status.
- 4 Click [Open settings].
- **5** Configure the following settings in the window that appears.

| Setup Items     | Settings           |
|-----------------|--------------------|
| Protocol        | ТСР                |
| Open Method     | MC Protocol        |
| Source Port No. | 401H <sup>*1</sup> |

\*1 Use an integer from "0401H to 1387H" and "1392H to FFFEH" to enter the source port No. Check with a network administrator about setting value.

• When connecting more than one Display, set for the number. Please set the source port No. so as not to overlap.

6 Click [End].

## 3.7 Setting Example 7

- Setting of GP-Pro EX
- ♦ Communication Settings

| Device/PLC 1                        |                                                         |                        |
|-------------------------------------|---------------------------------------------------------|------------------------|
| Summary                             |                                                         | Change Device/PLC      |
| Manufacturer Mitsu                  | bishi Electric Corporation Series Q/QnA Series Ethernet | Port Ethemet (UDP)     |
| Text Data Mode                      | 2 Change                                                |                        |
| Communication Setting               | js                                                      |                        |
| Port No.                            | 1025                                                    |                        |
| Timeout                             | 3 (sec)                                                 |                        |
| Retry                               | 2 🕂                                                     |                        |
| Wait To Send                        | 0 (ms) Default                                          |                        |
| Device-Specific Setting             | gs                                                      |                        |
| Allowable Number<br>of Devices/PLCs | Add Device                                              |                        |
| No. Device Name                     | e Settings                                              | Add Indirect<br>Device |
| 👗 1 🛛 PLC1                          | Series=iQ-R Series,IP Address=192.168.000.001,Port I    | <br>                   |

To display the [Individual Device Settings] dialog box, from [Device-Specific Settings] in the [Device/PLC] window, select the external device and click [Settings]

To connect multiple External Devices, from [Device-Specific Settings] in the [Device/PLC] window, click [Add Device] to add another External Device.

| [Basic] tab            |                      |  |
|------------------------|----------------------|--|
| 🎒 Individual Device 🛛  | Settings 🔀           |  |
| PLC1                   |                      |  |
| Basic Other Station Ad | ccess Ladder Monitor |  |
| Series                 | iQ-R Series          |  |
| IP Address             | 192. 168. 0. 1       |  |
| Port No.               | 1025 🛨               |  |
| Communication data c   | ode                  |  |
| Binary code            | C ASCII code         |  |
| Multiple CPU syste     | m                    |  |
| No. of CPU             | 1                    |  |
| Connected to Q S       | eries E71 I/F Module |  |
|                        |                      |  |
|                        | Default              |  |
|                        | OK (O) Cancel        |  |

| Individual Device Set      | tings X          |
|----------------------------|------------------|
| PLC1                       |                  |
| Basic Other Station Access | s Ladder Monitor |
| Network No.                | 0 🗧              |
| PC No.                     | 255 ÷            |
| Request destination mod    | ule              |
| I/O No.                    | 1023 🕂           |
| Station No.                | 0 🕂              |
|                            |                  |
|                            |                  |
|                            |                  |
|                            |                  |
|                            |                  |
|                            |                  |
|                            |                  |
|                            | Default          |
| 0                          | K (O) Cancel     |

#### [Ladder Monitor] tab

| 🕌 Individual Device Settir                             | igs X          |
|--------------------------------------------------------|----------------|
| PLC1                                                   |                |
| Basic Other Station Access                             | Ladder Monitor |
| Host network No.<br>Host station No.<br>PC station No. |                |
|                                                        | Default        |
| OK                                                     | (O) Cancel     |

#### [Other Station Access] tab

- Check with a network administrator about IP address. Do not set the duplicate IP address.
- Set IP address on the External Device for IP address in Device-specific settings.
- You need to set IP address on the display in the offline mode of the display.

## Setting of External Device

Use the engineering software MELSOFT GX Works3 to set up communication settings on the External Device.

For details on communication settings, please refer to the manual for the External Device.

- **1** Start the engineering software.
- 2 From the tree view, expand the [Parameter] node and double-click [Module Parameter] for the External Device.
- **3** In the [Module Parameter] window, specify the following parameters.
  - Basic Settings (Own Node Settings)

| Setup Items                  | Setup Description |
|------------------------------|-------------------|
| IP Address                   | 192.168.0.1       |
| Subnet Mask                  | 255.255.255.0     |
| Enable/Disable Online Change | Enable All(SLMP)  |
| Communication Data Code      | Binary            |

- **4** From [External Device Configuration], click [Detailed Setting] and the [Ethernet Configuration] window opens.
- 5 From the [Module List] window's [Ethernet Device (General)] area, select [SLMP Connection Module] and dragand-drop to the settings screen.
- 6 In the settings screen's [SLMP Connection Module], set up the following.

| Setup Items | Setup Description |
|-------------|-------------------|
| Protocol    | UDP               |
| Port No.    | 1026              |

- 7 To save the settings, in the [Module Parameter] window click [Apply].
- **8** The project is saved and sent to the External Device.

Make sure the [Module Parameter] check box is selected.

**9** Either turn the External Device power OFF/ON, or reset the External Device to verify the changes.

#### Notes

• Check with a network administrator about IP address. Do not set the duplicate IP address.

## 3.8 Setting Example 8

- Setting of GP-Pro EX
- ♦ Communication Settings

| Device/PLC 1                        |                                                         |                        |
|-------------------------------------|---------------------------------------------------------|------------------------|
| Summary                             |                                                         | Change Device/PLC      |
| Manufacturer Mits                   | ubishi Electric Corporation Series Q/QnA Series Ethemet | Port Ethernet (TCP)    |
| Text Data Mode                      | 2 Change                                                |                        |
| Communication Settir                | igs                                                     |                        |
| Port No.                            | 1025 🛨 🔽 Auto                                           |                        |
| Timeout                             | 3 (sec)                                                 |                        |
| Retry                               | 0                                                       |                        |
| Wait To Send                        | 0 (ms) Default                                          |                        |
| Device-Specific Setti               | ngs                                                     |                        |
| Allowable Number<br>of Devices/PLCs | Add Device                                              |                        |
| No. Device Nam                      | e Settings                                              | Add Indirect<br>Device |
| 👗 1 PLC1                            | Series=iQ-R Series,IP Address=192.168.000.001,Port I    | <b>.</b>               |

To display the [Individual Device Settings] dialog box, from [Device-Specific Settings] in the [Device/PLC] window, select the external device and click [Settings]

To connect multiple External Devices, from [Device-Specific Settings] in the [Device/PLC] window, click [Add Device] to add another External Device.

| [Basic] tab            |                      |  |
|------------------------|----------------------|--|
| 🎒 Individual Device 🛛  | Settings 🔀           |  |
| PLC1                   |                      |  |
| Basic Other Station Ad | ccess Ladder Monitor |  |
| Series                 | iQ-R Series          |  |
| IP Address             | 192. 168. 0. 1       |  |
| Port No.               | 1025 🛨               |  |
| Communication data c   | ode                  |  |
| Binary code            | C ASCII code         |  |
| Multiple CPU syste     | m                    |  |
| No. of CPU             | 1                    |  |
| Connected to Q S       | eries E71 I/F Module |  |
|                        |                      |  |
|                        | Default              |  |
|                        | OK (O) Cancel        |  |

| Stational Device Set      | ttings X          |
|---------------------------|-------------------|
| PLC1                      |                   |
| Basic Other Station Acces | ss Ladder Monitor |
| Network No.<br>PC No.     | 0 +               |
| Request destination mod   | lule              |
| I/O No.                   | 1023 🔅            |
| Station No.               | 0 🕂               |
|                           |                   |
|                           |                   |
|                           |                   |
|                           |                   |
|                           |                   |
|                           |                   |
|                           | Default           |
|                           | DK (O) Cancel     |

#### [Ladder Monitor] tab

| 🎒 Individual Device Settings 🛛 🔀 |                  |
|----------------------------------|------------------|
| PLC1                             |                  |
| Basic Other Station Access       | s Ladder Monitor |
| Host network No.                 | 1 🗮              |
| Host station No.                 | 1 🔅              |
| PC station No.                   | 2 🔹              |
|                                  |                  |
|                                  |                  |
|                                  |                  |
|                                  |                  |
|                                  |                  |
|                                  |                  |
|                                  |                  |
|                                  |                  |
|                                  |                  |
|                                  | Default          |
|                                  |                  |
| 0                                | K (O) Cancel     |

#### [Other Station Access] tab

- Check with a network administrator about IP address. Do not set the duplicate IP address.
- Set IP address on the External Device for IP address in Device-specific settings.
- You need to set IP address on the display in the offline mode of the display.

## Setting of External Device

Use the engineering software MELSOFT GX Works3 to set up communication settings on the External Device.

For details on communication settings, please refer to the manual for the External Device.

- **1** Start the engineering software.
- 2 From the tree view, expand the [Parameter] node and double-click [Module Parameter] for the External Device.
- **3** In the [Module Parameter] window, specify the following parameters.
  - Basic Settings (Own Node Settings)

| Setup Items                  | Setup Description |
|------------------------------|-------------------|
| IP Address                   | 192.168.0.1       |
| Subnet Mask                  | 255.255.255.0     |
| Enable/Disable Online Change | Enable All(SLMP)  |
| Communication Data Code      | Binary            |

- **4** From [External Device Configuration], click [Detailed Setting] and the [Ethernet Configuration] window opens.
- 5 From the [Module List] window's [Ethernet Device (General)] area, select [SLMP Connection Module] and dragand-drop to the settings screen.
- 6 In the settings screen's [SLMP Connection Module], set up the following.

| Setup Items | Setup Description |
|-------------|-------------------|
| Protocol    | ТСР               |
| Port No.    | 1025              |

- 7 To save the settings, in the [Module Parameter] window click [Apply].
- **8** The project is saved and sent to the External Device.

Make sure the [Module Parameter] check box is selected.

**9** Either turn the External Device power OFF/ON, or reset the External Device to verify the changes.

#### Notes

• Check with a network administrator about IP address. Do not set the duplicate IP address.
## 3.9 Setting Example 9

- Setting of GP-Pro EX
- ♦ Communication Settings

To display the setup screen, from the [Project] menu, point to [System Settings] and select [Device/PLC].

| Device/PLC 1                        |                                                            |                    |
|-------------------------------------|------------------------------------------------------------|--------------------|
| Summary                             |                                                            | Change Device/PLC  |
| Manufacturer M                      | itsubishi Electric Corporation Series Q/QnA Series Ethemet | Port Ethemet (UDP) |
| Text Data Mode                      | 2 Change                                                   |                    |
| Communication Set                   | tings                                                      |                    |
| Port No.                            | 1025                                                       |                    |
| Timeout                             | 3 (sec)                                                    |                    |
| Retry                               | 2 🕂                                                        |                    |
| Wait To Send                        | 0 (ms) Default                                             |                    |
| Device-Specific Set                 | ttings                                                     |                    |
| Allowable Number<br>of Devices/PLCs | er <u>Add Device</u>                                       |                    |
| No. Device Na                       | ame Settinas                                               | Add Indirect       |
| 👗 1 PLC1                            | Series=iQ-R Series,IP Address=192.168.000.001,Port I       | <b>F</b>           |

### Device Setting

To display the [Individual Device Settings] dialog box, from [Device-Specific Settings] in the [Device/PLC] window, select the external device and click [Settings]

To connect multiple External Devices, from [Device-Specific Settings] in the [Device/PLC] window, click [Add Device] to add another External Device.

| [Basic] tab                          |                      |  |
|--------------------------------------|----------------------|--|
| 🎒 Individual Device 🛛                | Settings 🔀           |  |
| PLC1                                 |                      |  |
| Basic Other Station Ad               | ccess Ladder Monitor |  |
| Series                               | iQ-R Series          |  |
| IP Address                           | 192. 168. 0. 1       |  |
| Port No.                             | 1025 🛨               |  |
| Communication data c                 | ode                  |  |
| Binary code                          | C ASCII code         |  |
| Multiple CPU system                  |                      |  |
| No. of CPU                           |                      |  |
| Connected to Q Series E71 I/F Module |                      |  |
|                                      |                      |  |
| Default                              |                      |  |
|                                      | OK (O) Cancel        |  |

| Stational Device Set      | ttings X          |
|---------------------------|-------------------|
| PLC1                      |                   |
| Basic Other Station Acces | ss Ladder Monitor |
| Network No.<br>PC No.     | 0 +               |
| Request destination mod   | lule              |
| I/O No.                   | 1023 🔅            |
| Station No.               | 0 🕂               |
|                           |                   |
|                           |                   |
|                           |                   |
|                           |                   |
|                           |                   |
|                           |                   |
|                           | Default           |
|                           | DK (O) Cancel     |

#### [Ladder Monitor] tab

| 🎒 Individual Device Sett   | tings 🔀          |
|----------------------------|------------------|
| PLC1                       |                  |
| Basic Other Station Access | s Ladder Monitor |
| Host network No.           | 1 -              |
| Host station No.           | 1 🗄              |
| PC station No.             | 2 🕂              |
|                            |                  |
|                            |                  |
|                            |                  |
|                            |                  |
|                            |                  |
|                            |                  |
|                            |                  |
|                            |                  |
|                            |                  |
|                            | Default          |
|                            |                  |
| 0                          | K (O) Cancel     |

#### [Other Station Access] tab

#### Notes

- Check with a network administrator about IP address. Do not set the duplicate IP address.
- Set IP address on the External Device for IP address in Device-specific settings.
- You need to set IP address on the display in the offline mode of the display.

### Setting of External Device

Use the engineering software MELSOFT GX Works3 to set up communication settings on the External Device.

For details on communication settings, please refer to the manual for the External Device.

- 1 Start the engineering software.
- **2** From the tree view, click the [Parameter] node, expand [Module Information] and double-click [Module Parameter] for the External Device.
- **3** In the [Module Parameter] window, specify the following parameters.
  - Basic Settings (Own Node Settings)

| Setup Items                  | Setup Description |
|------------------------------|-------------------|
| IP Address                   | 192.168.0.1       |
| Subnet Mask                  | 255.255.255.0     |
| Default Gateway              | 192.168.0.254     |
| Enable/Disable Online Change | Enable All(SLMP)  |
| Communication Data Code      | Binary            |

- 4 From [External Device Configuration], click [Detailed Setting] and the [Ethernet Configuration] window opens.
- **5** From the [Module List] window's [Ethernet Device (General)] area, select [SLMP Connection Module] and dragand-drop to the settings screen.
- 6 In the settings screen's [SLMP Connection Module], set up the following.

| Setup Items | Setup Description |
|-------------|-------------------|
| Protocol    | UDP               |
| Port No.    | 1026              |

- 7 To save the settings, in the [Module Parameter] window click [Apply].
- **8** The project is saved and sent to the External Device.

Make sure the [Module Parameter] check box is selected.

- **9** Either turn the External Device power OFF/ON, or reset the External Device to verify the changes.
- Notes
  - Check with a network administrator about IP address. Do not set the duplicate IP address.

## 3.10 Setting Example 10

- Setting of GP-Pro EX
- ♦ Communication Settings

To display the setup screen, from the [Project] menu, point to [System Settings] and select [Device/PLC].

| Device/PLC 1                                                           |                       |
|------------------------------------------------------------------------|-----------------------|
| Summary                                                                | Change Device/PLC     |
| Manufacturer Mitsubishi Electric Corporation Series Q/QnA Series Ether | et Port Ethemet (TCP) |
| Text Data Mode 2 Change                                                |                       |
| Communication Settings                                                 |                       |
| Port No. 1025 🛫 🔽 Auto                                                 |                       |
| Timeout 3 (sec)                                                        |                       |
| Retry 0                                                                |                       |
| Wait To Send 0 (ms) Default                                            |                       |
| Device-Specific Settings                                               |                       |
| Allowable Number <u>Add Device</u>                                     |                       |
| No Device Name Settings                                                | Add Indirect          |
| 1     PLC1   Series=iQ-R Series, IP Address=192.168.000.001,           | Port I                |

### Device Setting

To display the [Individual Device Settings] dialog box, from [Device-Specific Settings] in the [Device/PLC] window, select the external device and click [Settings]

To connect multiple External Devices, from [Device-Specific Settings] in the [Device/PLC] window, click [Add Device] to add another External Device.

| [Basic] tab                          |                      |  |
|--------------------------------------|----------------------|--|
| 🎒 Individual Device 🛛                | Settings 🔀           |  |
| PLC1                                 |                      |  |
| Basic Other Station Ad               | ccess Ladder Monitor |  |
| Series                               | iQ-R Series          |  |
| IP Address                           | 192. 168. 0. 1       |  |
| Port No.                             | 1025 🛨               |  |
| Communication data c                 | ode                  |  |
| Binary code                          | C ASCII code         |  |
| Multiple CPU system                  |                      |  |
| No. of CPU                           |                      |  |
| Connected to Q Series E71 I/F Module |                      |  |
|                                      |                      |  |
| Default                              |                      |  |
|                                      | OK (O) Cancel        |  |

| Individual Device Settings                | < |  |
|-------------------------------------------|---|--|
| PLC1                                      |   |  |
| Basic Other Station Access Ladder Monitor |   |  |
| Network No.                               |   |  |
| PC No. 255                                |   |  |
| Request destination module                |   |  |
| I/O No. 1023                              |   |  |
| Station No. 0                             |   |  |
|                                           |   |  |
|                                           |   |  |
|                                           |   |  |
|                                           |   |  |
|                                           |   |  |
| Default                                   |   |  |
|                                           |   |  |
| OK (0) Cancel                             |   |  |

#### [Ladder Monitor] tab

| 🕌 Individual Device Settir                             | igs X          |
|--------------------------------------------------------|----------------|
| PLC1                                                   |                |
| Basic Other Station Access                             | Ladder Monitor |
| Host network No.<br>Host station No.<br>PC station No. |                |
|                                                        | Default        |
| OK                                                     | (O) Cancel     |

#### [Other Station Access] tab

#### Notes

- Check with a network administrator about IP address. Do not set the duplicate IP address.
- Set IP address on the External Device for IP address in Device-specific settings.
- You need to set IP address on the display in the offline mode of the display.

### Setting of External Device

Use the engineering software MELSOFT GX Works3 to set up communication settings on the External Device.

For details on communication settings, please refer to the manual for the External Device.

- **1** Start the engineering software.
- **2** From the tree view, click the [Parameter] node, expand [Module Information] and double-click [Module Parameter] for the External Device.
- **3** In the [Module Parameter] window, specify the following parameters.
  - Basic Settings (Own Node Settings)

| Setup Items                  | Setup Description |
|------------------------------|-------------------|
| IP Address                   | 192.168.0.1       |
| Subnet Mask                  | 255.255.255.0     |
| Default Gateway              | 192.168.0.254     |
| Enable/Disable Online Change | Enable All(SLMP)  |
| Communication Data Code      | Binary            |

- 4 From [External Device Configuration], click [Detailed Setting] and the [Ethernet Configuration] window opens.
- **5** From the [Module List] window's [Ethernet Device (General)] area, select [SLMP Connection Module] and dragand-drop to the settings screen.
- **6** In the settings screen's [SLMP Connection Module], set up the following.

| Setup Items | Setup Description |
|-------------|-------------------|
| Protocol    | ТСР               |
| Port No.    | 1025              |

- 7 To save the settings, in the [Module Parameter] window click [Apply].
- **8** The project is saved and sent to the External Device.

Make sure the [Module Parameter] check box is selected.

- **9** Either turn the External Device power OFF/ON, or reset the External Device to verify the changes.
- Notes
  - Check with a network administrator about IP address. Do not set the duplicate IP address.

## 3.11 Setting Example 11

- Setting of GP-Pro EX
- ♦ Communication Settings

To display the setup screen, from the [Project] menu, point to [System Settings] and select [Device/PLC].

| Device/PLC 1                                                             |                        |
|--------------------------------------------------------------------------|------------------------|
| Summary                                                                  | Change Device/PLC      |
| Manufacturer Mitsubishi Electric Corporation Series Q/QnA Series Ethemet | Port Ethemet (UDP)     |
| Text Data Mode 2 Change                                                  |                        |
| Communication Settings                                                   |                        |
| Port No. 1025                                                            |                        |
| Timeout 3 (sec)                                                          |                        |
| Retry 2                                                                  |                        |
| Wait To Send 0 (ms) Default                                              |                        |
| Device-Specific Settings                                                 |                        |
| Allowable Number <u>Add Device</u>                                       |                        |
| No. Device Name Settings                                                 | Add Indirect<br>Device |
| 1 PLC1 Series=iQ-F Series, IP Address=192.168.000.001, Port N            | <b>F</b>               |

### Device Setting

To display the [Individual Device Settings] dialog box, from [Device-Specific Settings] in the [Device/PLC] window, select the external device and click [Settings]

To connect multiple External Devices, from [Device-Specific Settings] in the [Device/PLC] window, click [Add Device] to add another External Device.

| [Basic] tab                     |                      |
|---------------------------------|----------------------|
| 🎒 Individual Device 🕯           | Settings 🔀           |
| PLC1                            |                      |
| Basic Other Station Ac          | ccess Ladder Monitor |
| Series                          | iQ-F Series          |
| IP Address                      | 192. 168. 0. 1       |
| Port No.                        | 1025                 |
| Communication data co           | ode                  |
| <ul> <li>Binary code</li> </ul> | C ASCII code         |
| Multiple CPU syste              | m                    |
| No. of CPU                      | 1 =                  |
| Connected to Q S                | eries E71 I/F Module |
|                                 |                      |
|                                 | Default              |
|                                 | OK (O) Cancel        |

| FIndividual Device Settings               |
|-------------------------------------------|
| PLC1                                      |
| Basic Other Station Access Ladder Monitor |
| Network No.                               |
| Request destination module                |
| I/O No. 1023                              |
| Station No.                               |
|                                           |
| Default                                   |
| OK (0) Cancel                             |

#### [Ladder Monitor] tab

| 🎒 Individual Device Sett                               | ings 😕         |
|--------------------------------------------------------|----------------|
| PLC1                                                   |                |
| Basic Other Station Access                             | Ladder Monitor |
| Host network No.<br>Host station No.<br>PC station No. |                |
|                                                        |                |
|                                                        |                |
|                                                        |                |
|                                                        | Default        |
| OF                                                     | ((0) Cancel    |

#### [Other Station Access] tab

#### Notes

- Check with a network administrator about IP address. Do not set the duplicate IP address.
- Set IP address on the External Device for IP address in Device-specific settings.
- You need to set IP address on the display in the offline mode of the display.

### Setting of External Device

Use the engineering software MELSOFT GX Works3 to set up communication settings on the External Device.

For details on communication settings, please refer to the manual for the External Device.

- **1** Start the engineering software.
- **2** From the tree view, click the [Parameter] node, expand [Module Parameter] for the External Device and doubleclick [Ethernet Port].
- **3** In the [Module Parameter Ethernet Port] window, specify the following parameters.
  - Basic Settings (Own Node Settings)

| Setup Items             | Setup Description |
|-------------------------|-------------------|
| IP Address              | 192.168.0.1       |
| Subnet Mask             | 255.255.255.0     |
| Communication Data Code | Binary            |

- 4 From [External Device Configuration], click [Detailed Setting] and the [Ethernet Configuration] window opens.
- 5 From the [Module List] window's [Ethernet Device (General)] area, select [SLMP Connection Module] and dragand-drop to the settings screen.
- 6 In the settings screen's [SLMP Connection Module], set up the following.

| Setup Items | Setup Description |
|-------------|-------------------|
| Protocol    | UDP               |
| Port No.    | 1026              |

- 7 To save the settings, in the [Module Parameter] window click [Apply].
- **8** The project is saved and sent to the External Device.

Make sure the [Module Parameter] check box is selected.

**9** Either turn the External Device power OFF/ON, or reset the External Device to verify the changes.

### Notes

• Check with a network administrator about IP address. Do not set the duplicate IP address.

## 3.12 Setting Example 12

- Setting of GP-Pro EX
- ♦ Communication Settings

To display the setup screen, from the [Project] menu, point to [System Settings] and select [Device/PLC].

| Device/PLC 1                        |                                                       |                        |
|-------------------------------------|-------------------------------------------------------|------------------------|
| Summary                             |                                                       | Change Device/PLC      |
| Manufacturer Mitsub                 | ishi Electric Corporation Series Q/QnA Series Ethemet | Port Ethemet (TCP)     |
| Text Data Mode                      | 2 Change                                              |                        |
| Communication Setting               | 3                                                     |                        |
| Port No.                            | 1025 Auto                                             |                        |
| Timeout                             | 3 🕂 (sec)                                             |                        |
| Retry                               | 0 💼                                                   |                        |
| Wait To Send                        | 0 (ms) Default                                        |                        |
| Device-Specific Setting             | S                                                     |                        |
| Allowable Number<br>of Devices/PLCs | Add Device                                            |                        |
| No. Device Name                     | Settings                                              | Add Indirect<br>Device |
| 👗 1 PLC1                            | Series=iQ-F Series,IP Address=192.168.000.001,Port N  | <b>.</b>               |

### Device Setting

To display the [Individual Device Settings] dialog box, from [Device-Specific Settings] in the [Device/PLC] window, select the external device and click [Settings]

To connect multiple External Devices, from [Device-Specific Settings] in the [Device/PLC] window, click [Add Device] to add another External Device.

| [Basic] tab                     |                      |
|---------------------------------|----------------------|
| 🎒 Individual Device 🕯           | Settings 🔀           |
| PLC1                            |                      |
| Basic Other Station Ac          | ccess Ladder Monitor |
| Series                          | iQ-F Series          |
| IP Address                      | 192. 168. 0. 1       |
| Port No.                        | 1025                 |
| Communication data co           | ode                  |
| <ul> <li>Binary code</li> </ul> | C ASCII code         |
| Multiple CPU syste              | m                    |
| No. of CPU                      | 1 =                  |
| Connected to Q S                | eries E71 I/F Module |
|                                 |                      |
|                                 | Default              |
|                                 | OK (O) Cancel        |

| FIndividual Device Settings               |
|-------------------------------------------|
| PLC1                                      |
| Basic Other Station Access Ladder Monitor |
| Network No.                               |
| Request destination module                |
| I/O No. 1023                              |
| Station No.                               |
|                                           |
| Default                                   |
| OK (0) Cancel                             |

#### [Ladder Monitor] tab

| 🎒 Individual Device Sett                               | ings 😕         |
|--------------------------------------------------------|----------------|
| PLC1                                                   |                |
| Basic Other Station Access                             | Ladder Monitor |
| Host network No.<br>Host station No.<br>PC station No. |                |
|                                                        |                |
|                                                        |                |
|                                                        |                |
|                                                        | Default        |
| OF                                                     | ((0) Cancel    |

#### [Other Station Access] tab

#### Notes

- Check with a network administrator about IP address. Do not set the duplicate IP address.
- Set IP address on the External Device for IP address in Device-specific settings.
- You need to set IP address on the display in the offline mode of the display.

### Setting of External Device

Use the engineering software MELSOFT GX Works3 to set up communication settings on the External Device.

For details on communication settings, please refer to the manual for the External Device.

- **1** Start the engineering software.
- **2** From the tree view, click the [Parameter] node, expand [Module Parameter] for the External Device and doubleclick [Ethernet Port].
- **3** In the [Module Parameter Ethernet Port] window, specify the following parameters.
  - Basic Settings (Own Node Settings)

| Setup Items             | Setup Description |
|-------------------------|-------------------|
| IP Address              | 192.168.0.1       |
| Subnet Mask             | 255.255.255.0     |
| Communication Data Code | Binary            |

- 4 From [External Device Configuration], click [Detailed Setting] and the [Ethernet Configuration] window opens.
- 5 From the [Module List] window's [Ethernet Device (General)] area, select [SLMP Connection Module] and dragand-drop to the settings screen.
- 6 In the settings screen's [SLMP Connection Module], set up the following.

| Setup Items | Setup Description |
|-------------|-------------------|
| Protocol    | ТСР               |
| Port No.    | 1025              |

7 To save the settings, in the [Module Parameter] window click [Apply].

**8** The project is saved and sent to the External Device.

Make sure the [Module Parameter] check box is selected.

**9** Either turn the External Device power OFF/ON, or reset the External Device to verify the changes.

### Notes

• Check with a network administrator about IP address. Do not set the duplicate IP address.

## 4 Setup Items

Set communication settings of the display with GP-Pro Ex or in offline mode of the display.

The setting of each parameter must be identical to that of External Device.

"3 Example of Communication Setting" (page 9)

• Set the Display's IP address in offline mode. Cf. Maintenance/Troubleshooting Guide "Ethernet Settings"

### 4.1 Setup Items in GP-Pro EX

### Communication Settings

To display the setup screen, from the [Project] menu, point to [System Settings] and select [Device/PLC].

| Device/PLC 1                                 |                                     |                        |
|----------------------------------------------|-------------------------------------|------------------------|
| Summary                                      |                                     | Change Device/PLC      |
| Manufacturer Mitsubishi Electric Corporation | Series Q/QnA Series Ethemet         | Port Ethernet (TCP)    |
| Text Data Mode 2 Change                      |                                     |                        |
| Communication Settings                       |                                     |                        |
| Port No. 1025 📻 🗹 Auto                       |                                     |                        |
| Timeout 3 🔆 (sec)                            |                                     |                        |
| Retry 0                                      |                                     |                        |
| Wait To Send 0 📑 (ms)                        | Default                             |                        |
| Device-Specific Settings                     |                                     |                        |
| Allowable Number Add Device                  |                                     |                        |
| No. Device Name Settings                     |                                     | Add Indirect<br>Device |
| 1 PLC1 Series=Q/QnA Se                       | eries,IP Address=192.168.000.001,Pc |                        |

| Setup Items  | Setup Description                                                                                                    |
|--------------|----------------------------------------------------------------------------------------------------|
|              | Use an integer from 1025 to 65535 to enter the port No. of the display. When you check the option of [Auto], the port No. will be automatically set.                        |
| Port No.     | <ul> <li>• [Auto] option is available to set only when you select "Ethernet (TCP)" in [Connecting Method].</li> </ul>                                                       |
|              | Use an integer from 1 to 127 to enter the time (s) for which Display waits for the response from External Device.                                                           |
| Timeout      | <ul> <li>NOTE</li> <li>In case of communicating via network please set larger value than the response monitoring time of the relay station for timeout settings.</li> </ul> |
| Retry        | In case of no response from the External Device, use an integer from 0 to 255 to enter how many times the display retransmits the command.                                  |
| Wait To Send | Use an integer from 0 to 255 to enter standby time (ms) for the display from receiving packets to transmitting next commands.                                               |

### Device Setting

To display the [Individual Device Settings] dialog box, from [Device-Specific Settings] in the [Device/PLC] window, select the external device and click [Settings]

To connect multiple External Devices, from [Device-Specific Settings] in the [Device/PLC] window, click [Add Device] to add another External Device.

### ♦ [Basic] tab

| <i>拳</i> Individual Device | Settings X            |
|----------------------------|-----------------------|
| PLC1                       |                       |
| Basic Other Station A      | Access Ladder Monitor |
| Series                     | Q/QnA Series          |
| IP Address                 | 192. 168. 0. 1        |
| Port No.                   | 1025                  |
| Communication data         | code                  |
| Binary code                | C ASCII code          |
| Multiple CPU syst          | lem                   |
| No. of CPU                 | 1                     |
| Connected to Q             | Series E71 I/F Module |
|                            |                       |
|                            | Default               |
|                            | OK (O) Cancel         |

| Setup Items                             | Setup Description                                                                                                    |  |  |
|-----------------------------------------|----------------------------------------------------------------------------------------------------|--|--|
| Series                                  | Select the series of the External Device.                                                                                                    |  |  |
| IP Address                              | <ul> <li>Set IP address of the External Device.</li> <li><b>NOTE</b></li> <li>Check with a network administrator about IP address. Do not set the duplicate IP address.</li> </ul>                                                                                                    |  |  |
| Port No.                                | <ul> <li>Use an integer from 1025 to 65535 to enter the port No. (Decimal) of the External Device.</li> <li>MPORTANT</li> <li>Do not use the following port No. because Ethernet unit reserves them in the system.</li> <li>UDP connection: 5001-5002</li> <li>TCP connection: 5000-5002</li> </ul> |  |  |
| Communication data<br>Code              | Select the data format to communicate with the External Device from "Binary code communication" or "ASCII code communication".                                                                                                    |  |  |
| Multiple CPU system                     | Check this option when you use Multiple CPU system.                                                                                                    |  |  |
| No. of CPU                              | Use an integer from 1 to 4 to enter the number of CPU units that is used with Multiple CPU system.           NOTE           • [No. of CPU] is available to set only when you check [Multiple CPU system].                                                                                           |  |  |
| Connected to Q Series<br>E71 I/F Module | Check this checkbox only when the Q Series E71 I/F unit is used.<br>If this is checked when the Q Series E71 I/F unit is not used, the error may be displayed on<br>the External Device.                                                                                                    |  |  |

♦ [Other Station Access] tab

| 縃 Indiv      | idual Device Set     | tines     | X       |
|--------------|----------------------|-----------|---------|
| PLC1         |                      |           | _       |
| Basic        | Other Station Acces  | ss Ladder | Monitor |
| Netv<br>PC 1 | vork No.<br>No.      | 0         |         |
| Req          | uest destination mod | lule      |         |
| l/           | /O No.               | 1023      | 3       |
| S            | Station No.          | 0         | 3       |
|              |                      |           |         |
|              |                      |           |         |
|              |                      |           |         |
|              |                      |           |         |
|              |                      |           |         |
|              |                      |           |         |
|              |                      |           | Default |
|              |                      | )K (0)    | Cancel  |

| Setup Items | Setup Description                                                                                                    |  |  |
|-------------|----------------------------------------------------------------------------------------------------|--|--|
| Network No. | Set PC No. when you communicate via network. Use an integer from 0 to 239 to enter network No. of the External Device to communicate. If you do not communicate via network, enter 0.           |  |  |
| PC No.      | Set PC No. when you communicate via network. Use an integer from 0 to 64 or 125 to 126 to enter PC No. of the External Device to communicate. If you do not communicate via network, enter 255. |  |  |
| I/O No.     | Set PC No. when you communicate via network. Use an integer from 0 to 511 to enter I/O No. of the External Device to communicate. If you do not communicate via network, enter 1023.            |  |  |
| Station No. | Enter a station number of the External Device, using 0 to 31.                                                                                                    |  |  |

### ♦ [Ladder Monitor] tab

The content of [Ladder Monitor] tab is used on the PLC ladder monitor. If the PLC ladder monitor is not used, the set value becomes invalid. Refer to the Mitsubishi Electric Q Series PLC Ladder Monitor Operation Manual for details of the ladder monitor.

| 🕌 Individual Device Settir                             | ngs 🔀          |
|--------------------------------------------------------|----------------|
| PLC1                                                   |                |
| Basic Other Station Access                             | Ladder Monitor |
| Host network No.<br>Host station No.<br>PC station No. |                |
|                                                        | Default        |
| ОК                                                     | (O) Cancel     |

| Setup Items          | Setup Description                                                                                                    |  |
|----------------------|----------------------------------------------------------------------------------------------------|--|
| Host network No.     | Input the network number that the Display is connected to from 1 through 239.                                                                                                    |  |
| Host station No.     | Input the PC station number of the Display from 1 through 64.                                                                                                    |  |
| PC station No.       | Input the PC station number of the External Device that is directly connected from 1 through 64.                                                                                                    |  |
| NOTE • D<br>• If     | Do not set the same PC station number within the same network.<br>F an error is displayed on the PLC ladder monitor, set the same number as the one for [Host<br>etwork No.] (in the [Ladder Monitor] tab) to [Network No.] (in the [Other Station Access] |  |
| ta<br>ta<br>• T<br>c | ab) to [PC No.] (in the [Other Station Access] tab).<br>The PLC ladder monitor cannot be used for the External Device that is connected via the serial communication module.                                                                               |  |

• Setting examples of [Ext. Setting] tab are shown below.

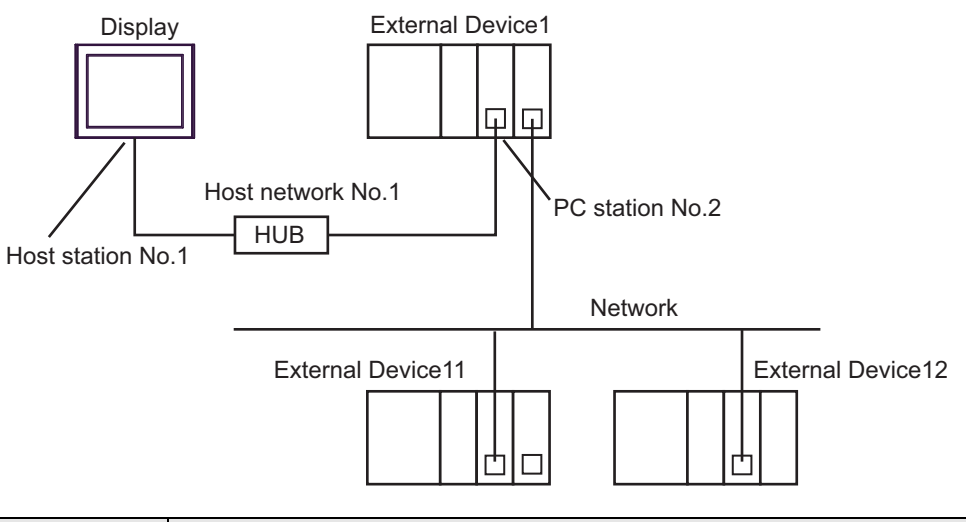

| Setup Items      | Settings |
|------------------|----------|
| Host network No. | 1        |
| Host station No. | 1        |
| PC station No.   | 2        |

## 4.2 Setup Items in Offline Mode

### NOTE

• Refer to the Maintenance/Troubleshooting guide for information on how to enter offline mode or about the operation.

Cf. Maintenance/Troubleshooting Guide "Offline Mode"

### Communication Settings

To display the setting screen, touch [Device/PLC Settings] from [Peripheral Settings] in offline mode. Touch the External Device you want to set from the displayed list.

| Comm.           | Device                                  |         |                    |                        |
|-----------------|-----------------------------------------|---------|--------------------|------------------------|
|                 |                                         |         |                    |                        |
| Q/QnA Series Et | hernet                                  |         | [UDP]              | Page 1/1               |
|                 | Port No.                                | • Fixed | O Auto<br>1025 ▼ ▲ | 1                      |
|                 | Timeout(s)<br>Retry<br>Wait To Send(ms) |         |                    |                        |
|                 |                                         |         |                    |                        |
|                 | Exit                                    |         | Back               | 2016/08/04<br>10:51:24 |

| Setup Items  | Setup Description                                                                                                    |
|--------------|----------------------------------------------------------------------------------------------------|
| Port No.     | Set the Port No. of the display.<br>In UDP connection, entered port No. will be assigned regardless of whether you select<br>[Fixed] or [Auto].<br>In TCP connection, select either of [Fixed] or [Auto]. When you select [Fixed], use an<br>integer from 1025 to 65535 to enter the port No. of the display. When you select [Auto], the<br>port No. will be automatically assigned regardless of the entered value. |
| Timeout      | <ul> <li>Use an integer from 1 to 127 to enter the time (s) for which Display waits for the response from External Device.</li> <li><b>NOTE</b></li> <li>In case of communicating via network, please set larger value than the response monitoring time of the relay station for timeout settings.</li> </ul>                                                                                                    |
| Retry        | In case of no response from the External Device, use an integer from 0 to 255 to enter how many times the display retransmits the command.                                                                                                    |
| Wait To Send | Use an integer from 0 to 255 to enter standby time (ms) for the display from receiving packets to transmitting next commands.                                                                                                    |

### Device Setting

To display the setting screen, touch [Device/PLC Settings] from [Peripheral Settings]. Touch the External Device you want to set from the displayed list, and touch [Device].

## (Page 1/2)

| Comm.           | Device                                        |                      |                                                  |                        |
|-----------------|-----------------------------------------------|----------------------|--------------------------------------------------|------------------------|
|                 |                                               |                      |                                                  |                        |
| Q/QnA Series Et | hernet                                        |                      | [UDP]                                            | Page 1/2               |
| Devic           | e/PLC Name  PLC                               | 01                   |                                                  | -                      |
|                 | Series<br>IP Address<br>Port No.<br>Data Code | Q/QnA<br>192<br>• Bi | Series<br><u>168 Ø 1</u><br>1025 ▼<br>nary ASCII | · ▲                    |
|                 | Multiple CPU                                  | Not U                | se                                               |                        |
|                 | Q Series E71 I/F                              | OFF                  |                                                  | -                      |
|                 |                                               |                      |                                                  | <b>&gt;</b>            |
|                 | Exit                                          |                      | Back                                             | 2016/08/04<br>10:51:26 |

| Setup Items      | Setup Description                                                                                                    |
|------------------|----------------------------------------------------------------------------------------------------|
| Device/PLC Name  | Select the External Device for device setting. Device name is a title of External Device set with GP-Pro EX.(Initial value [PLC1])                                                                                                    |
| Series           | Display the series of the External Device.                                                                                                    |
| IP Address       | <ul> <li>Set IP address of the External Device.</li> <li><b>NOTE</b></li> <li>Check with a network administrator about IP address. Do not set the duplicate IP address.</li> </ul>                                                                                                    |
| Port No.         | <ul> <li>Use an integer from 1025 to 65535 to enter the port No. (Decimal) of the External Device.</li> <li>MPORTANT</li> <li>Do not use the following port No. because Ethernet unit reserves them in the system.</li> <li>UDP connection: 5001-5002</li> <li>TCP connection: 5000-5002</li> </ul> |
| Data Code        | Select the data format to communicate with the External Device from "Binary code communication" or "ASCII code communication".                                                                                                    |
| Multiple CPU     | The setting of Multiple CPU system is displayed in "NotUse" or "1 to 4".                                                                                                    |
| Q Series E71 I/F | Select "ON" and "OFF" respectively when the Q Series E71 I/F unit is used and when the Q Series E71 I/F unit is not used.<br>If "ON" is selected when the Q Series E71 I/F unit is not used, the error may be displayed on the External Device.                                                     |

### (Page 2/2)

The content of [Ext. Setting] tab is used on the PLC ladder monitor. If the PLC ladder monitor is not used, the set value becomes invalid. Refer to the Mitsubishi Electric Q Series PLC Ladder Monitor Operation Manual for details of the ladder monitor.

| Comm.          | Device                                                                    |                  |                         |                        |
|----------------|---------------------------------------------------------------------------|------------------|-------------------------|------------------------|
|                |                                                                           |                  |                         |                        |
| Q/QnA Series E | thernet                                                                   |                  | [UDP]                   | Page 2/2               |
| Devi           | ce/PLC Name  PLC                                                          | 1                |                         | •                      |
|                | Network No.<br>PC No.                                                     |                  | 0 ▼ ▲<br>255 ▼ ▲        | }                      |
|                | Request destinati<br>I/O No.<br>Station No.                               | on module        | 1023 V A                | 1                      |
|                | Ladder Monitor Se<br>Host network No<br>Host station No<br>PC station No. | etting<br>D<br>D | 1 ▼ ▲<br>1 ▼ ▲<br>2 ▼ ▲ |                        |
|                |                                                                           |                  |                         | +                      |
|                | Exit                                                                      |                  | Back                    | 2016/08/04<br>10:51:29 |

| Setup Items      | Setup Description                                                                                                    |
|------------------|----------------------------------------------------------------------------------------------------|
| Device/PLC Name  | Select the External Device for device setting. Device name is a title of External Device set with GP-Pro EX.(Initial value [PLC1])                                                              |
| Network No.      | Set PC No. when you communicate via network. Use an integer from 0 to 239 to enter network No. of the External Device to communicate. If you do not communicate via network, enter 0.           |
| PC No.           | Set PC No. when you communicate via network. Use an integer from 0 to 64 or 125 to 126 to enter PC No. of the External Device to communicate. If you do not communicate via network, enter 255. |
| I/O No.          | Set PC No. when you communicate via network. Use an integer from 0 to 511 to enter I/O No. of the External Device to communicate. If you do not communicate via network, enter 1023.            |
| Station No.      | Enter a station number of the External Device, using 0 to 31.                                                                                                    |
| Host network No. | Input the network number that the Display is connected to from 1 through 239.                                                                                                    |
| Host station No. | Input the PC station number of the Display from 1 through 64.                                                                                                    |
| PC station No.   | Input the PC station number of the External Device that is directly connected from 1 through 64.                                                                                                |

NOTE

- Do not set the same PC station number within the same network.
- Refer to the [Ladder Monitor] tab of "Setup Items in GP-Pro EX" for the examples of [Ladder Monitor] tab.
  - I ← [Ladder Monitor] tab" (page 52)
- When the External Device is the iQ-R, the ladder monitor settings are ignored.
- When the External Device is the iQ-F, the all settings on this page are ignored.

#### Supported Device 5

Range of supported device address is shown in the table below. Please note that the actually supported range of the devices varies depending on the External Device to be used. Please check the actual range in the manual of your External Device.

Input address of external device in the dialog below.

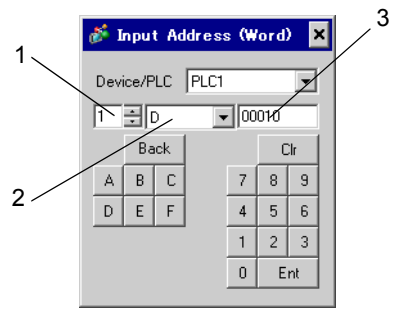

- 1. Unit Number Select the number of a CPU unit to communicate with from 1 to 4. Select "0" to access a CPU unit that is directly connected like the Single CPU System.
- 2. Device
- Specify a device. 3. Address Specify an address.

## 5.1 MELSEC Q (High performance model, Basic model) / MELSEC QnA Series

This address can be specified as system data area.

| Device                                              | Bit Address     | Word Address        | 32<br>bits | Notes           |
|-----------------------------------------------------|-----------------|---------------------|------------|-----------------|
| Input Relay                                         | X0000-X1FFF     | X0000-X1FF0         |            | ***             |
| Output Relay                                        | Y0000-Y1FFF     | Y0000-Y1FF0         |            | <u>* * *</u> 0] |
| Internal Relay                                      | M00000-M32767   | M00000-M32752       |            | ÷16)            |
| Special Relay                                       | SM0000-SM2047   | SM0000-SM2032       |            | ÷16)            |
| Latch Relay                                         | L00000-L32767   | L00000-L32752       |            | ÷16)            |
| Annunciator                                         | F00000-F32767   | F00000-F32752       |            | ÷ 16)           |
| Edge Relay                                          | V00000-V32767   | V00000-V32752       |            | ÷16)            |
| Step Relay                                          | S0000-S8191     | S0000-S8176         |            | ÷16)            |
| Link Relay                                          | B0000-B7FFF     | B0000-B7FF0         |            | <u>* * *</u> 0] |
| Special Link Relay                                  | SB000-SB7FF     | SB000-SB7F0         |            | <u>* * *</u> 0] |
| Timer (Contact)                                     | TS00000-TS23087 |                     |            |                 |
| Timer (Coil)                                        | TC00000-TC23087 |                     |            |                 |
| Retentive Timer (Contact)                           | SS00000-SS23087 |                     |            |                 |
| Retentive Timer (Coil)                              | SC00000-SC23087 |                     |            |                 |
| Counter (Contact)                                   | CS00000-CS23087 |                     |            |                 |
| Counter (Coil)                                      | CC00000-CC23087 |                     |            |                 |
| Timer (Current Value)                               |                 | TN00000-TN23087     |            |                 |
| Retentive Timer (Current Value)                     |                 | SN00000-SN23087     |            |                 |
| Counter (Current Value)                             |                 | CN00000-CN23087     |            |                 |
| Data Register                                       |                 | D00000-D25983       |            | Bit             |
| Special Register                                    |                 | SD0000-SD2047       |            | Bit             |
| Link Register                                       |                 | W0000-W657F         |            | Bit             |
| Special Link Register                               |                 | SW000-SW7FF         |            | Bit             |
| File Register (Normal)                              |                 | R00000-R32767       |            | Bit F] *1       |
| File Register (Block<br>switching is not necessary) |                 | ZR0000000-ZR1042431 |            | <u>₿;</u> ŧ₽]*1 |

| Device                                    | Bit Address | Word Address     | 32<br>bits | Notes             |
|-------------------------------------------|-------------|------------------|------------|-------------------|
| File Register<br>(0R - 31R) <sup>*2</sup> |             | 0R0000-0R32767   |            |                   |
|                                           |             | 1R0000-1R32767   | · [L/H]    | <u>_Bit</u> F] *1 |
|                                           |             | 2R0000-2R32767   |            |                   |
|                                           | :           | :                |            |                   |
|                                           |             |                  |            |                   |
|                                           |             | 31R0000-31R26623 |            |                   |

\*1 It is different by the memory card which uses the range of file register.

\*2 Set the block No. on the head of device name. This is the device name for conversion with GP-Pro/PBIII for Windows. When you newly specify the device, we recommend that you should use the file register (Block switching is not necessary).

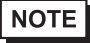

• The notation of addresses differs depending on a selected Unit No. <Ex.>When 0 is selected for Unit No.,

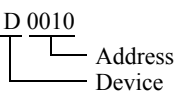

<Ex.>When 1 is selected for Unit No.,

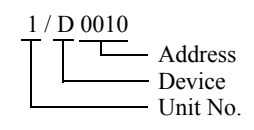

- Please refer to the GP-Pro EX Reference Manual for system data area.
- Cf. GP-Pro EX Reference Manual "LS Area (Direct Access Method Area)"
- Please refer to the precautions on manual notation for icons in the table.

<sup>C</sup> "Manual Symbols and Terminology"

## 5.2 MELSEC Q (Universal model) Series

This address can be specified as system data area.

| Device                       | First 5 digits of the serial No. in<br>the CPU unit:<br>Less than 10042 |                     | First 5 digits of the serial No. in<br>the CPU unit:<br>10042 or later |                     | 32bits | Notes         |
|------------------------------|-------------------------------------------------------------------------|---------------------|------------------------------------------------------------------------|---------------------|--------|---------------|
|                              | Bit Address                                                             | Word<br>Address     | Bit Address                                                            | Word<br>Address     |        |               |
| Input Relay                  | X0000-X1FFF                                                             | X0000-X1FF0         | X0000-X1FFF                                                            | X0000-X1FF0         |        | <u>***</u> 0] |
| Output Relay                 | Y0000-Y1FFF                                                             | Y0000-Y1FF0         | Y0000-Y1FFF                                                            | Y0000-Y1FF0         |        | <u>***</u> 0] |
| Internal Relay               | M00000-<br>M32767                                                       | M00000-<br>M32752   | M00000-<br>M61439                                                      | M00000-<br>M61424   |        | ÷16)          |
| Special Relay                | SM0000-<br>SM2047                                                       | SM0000-<br>SM2032   | SM0000-<br>SM2047                                                      | SM0000-<br>SM2032   |        | ÷16)          |
| Latch Relay                  | L00000-<br>L32767                                                       | L00000-<br>L32752   | L00000-<br>L32767                                                      | L00000-<br>L32752   |        | ÷16)          |
| Annunciator                  | F00000-<br>F32767                                                       | F00000-<br>F32752   | F00000-<br>F32767                                                      | F00000-<br>F32752   |        | ÷16)          |
| Edge Relay                   | V00000-<br>V32767                                                       | V00000-<br>V32752   | V00000-<br>V32767                                                      | V00000-<br>V32752   |        | ÷16)          |
| Step Relay                   | S0000-S8191                                                             | S0000-S8176         | S00000-<br>S16383                                                      | S00000-<br>S16368   |        | ÷16)          |
| Link Relay                   | B0000-B7FFF                                                             | B0000-B7FF0         | B0000-BEFFF                                                            | B0000-BEFF0         |        | <u>***</u> 0] |
| Special Link Relay           | SB0000 -<br>SB7FFF                                                      | SB0000 -<br>SB7FF0  | SB0000 -<br>SB7FFF                                                     | SB0000 -<br>SB7FF0  |        | <u>***</u> 0) |
| Timer (Contact)              | TS00000-<br>TS25023                                                     | -                   | TS00000-<br>TS32767                                                    | -                   |        |               |
| Timer (Coil)                 | TC00000-<br>TC25023                                                     | -                   | TC00000-<br>TC32767                                                    | -                   |        |               |
| Retentive Timer<br>(Contact) | SS00000-<br>SS25023                                                     | -                   | SS00000-<br>SS32767                                                    | -                   |        |               |
| Retentive Timer<br>(Coil)    | SC00000-<br>SC25023                                                     | -                   | SC00000-<br>SC32767                                                    | -                   |        |               |
| Counter (Contact)            | CS00000-<br>CS25023                                                     | -                   | CS00000-<br>CS32767                                                    | -                   |        |               |
| Counter (Coil)               | CC00000-<br>CC25023                                                     | -                   | CC00000-<br>CC32767                                                    | -                   |        |               |
| Timer (Current<br>Value)     | -                                                                       | TN00000-<br>TN25023 | -                                                                      | TN00000-<br>TN32767 |        |               |

| Device                                                     | First 5 digits of t<br>the CP<br>Less tha | the serial No. in<br>20 unit:<br>in 10042 | First 5 digits of the serial No. in<br>the CPU unit:<br>10042 or later |                                   | 32bits        | Notes                        |
|------------------------------------------------------------|-------------------------------------------|-------------------------------------------|------------------------------------------------------------------------|-----------------------------------|---------------|------------------------------|
|                                                            | Bit Address                               | Word<br>Address                           | Bit Address                                                            | Word<br>Address                   |               |                              |
| Retentive Timer<br>(Current Value)                         | -                                         | SN00000-<br>SN25023                       | -                                                                      | SN00000-<br>SN32767               |               |                              |
| Counter (Current<br>Value)                                 | -                                         | CN00000-<br>CN25023                       | -                                                                      | CN00000-<br>CN32767               |               |                              |
| Data Register /<br>External Data<br>Register <sup>*1</sup> | -                                         | D00000-<br>D28159                         | -                                                                      | D0000000-<br>D4910079 *2          |               | <u>ві т</u> F)               |
| Special Register                                           | -                                         | SD0000-<br>SD2047                         | -                                                                      | SD0000-<br>SD2047                 |               | Bit F                        |
| Link Register /<br>External Link<br>Register <sup>*3</sup> | -                                         | W0000-<br>W6DFF                           | -                                                                      | W000000-<br>W4AEBFF <sup>*2</sup> |               | Bit F                        |
| Special Link<br>Register                                   | -                                         | SW0000-<br>SW6DFF                         | -                                                                      | SW0000-<br>SW7FFF                 |               | вit                          |
| File Register<br>(Normal)                                  | -                                         | R00000-<br>R32767                         | -                                                                      | R00000-<br>R32767                 | <u>[L/H</u> ] | <u>₿ i t</u> F]<br>*4        |
| File Register<br>(Block switching is<br>not necessary)     | -                                         | ZR0000000-<br>ZR4184063                   | -                                                                      | ZR0000000-<br>ZR4849663           |               | <u>₿;</u> ₹ <b>F</b> )<br>*4 |
|                                                            | -                                         | 0R0000-<br>0R32767                        | -                                                                      | 0R0000-<br>0R32767                |               |                              |
|                                                            | -                                         | 1R0000-<br>1R32767                        | -                                                                      | 1R0000-<br>1R32767                |               |                              |
| File Register<br>(0R - 31R) <sup>*5</sup>                  | -                                         | 2R0000-<br>2R32767                        | -                                                                      | 2R0000-<br>2R32767                |               | <u>₿;</u> †F]<br>*4          |
|                                                            | :                                         | :                                         | :                                                                      | :                                 |               |                              |
|                                                            | -                                         | 30R0000-<br>30R32767                      | -                                                                      | 30R0000-<br>30R32767              |               |                              |
|                                                            | -                                         | 31R0000-<br>31R26623                      | -                                                                      | 31R0000-<br>31R26623              |               |                              |

\*1 External Data Register can be used in the CPU of which first 5 digits of serial No. is 09042 or later.

\*2 To use addresses D0065536 or higher, or addresses W010000 or higher, the Ethernet interface unit must meet the following requirements:

- The top 5 digits of the serial number are 10042 or later.

- The function version is D or later.
- \*3 External Link Register can be used in the CPU of which first 5 digits of serial No. is 09042 or later.
- \*4 It is different by the memory card which uses the range of file register.

\*5 Set the block No. on the head of device name. This is the device name for conversion with GP-Pro/PB III for Windows. When you newly specify the device, we recommend that you should use the file register (Block switching is not necessary).

• The notation of addresses differs depending on a selected Unit No. <Ex.>When 0 is selected for Unit No.,

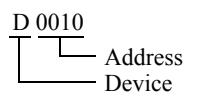

<Ex.>When 1 is selected for Unit No.,

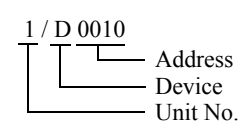

- Please refer to the GP-Pro EX Reference Manual for system data area.
   Cf. GP-Pro EX Reference Manual "LS Area (Direct Access Method Area)"
- Please refer to the precautions on manual notation for icons in the table.

"Manual Symbols and Terminology"

## 5.3 MELSEC L Series

This address can be specified as system data area.

| Device                                              | Bit Address     | Word Address      | 32<br>bits | Notes             |
|-----------------------------------------------------|-----------------|-------------------|------------|-------------------|
| Input Relay                                         | X0000-X1FFF     | X0000-X1FF0       |            | ***0]             |
| Output Relay                                        | Y0000-Y1FFF     | Y0000-Y1FF0       |            | <u>* * *</u> 0]   |
| Internal Relay                                      | M00000-M61439   | M00000-M61424     |            | ÷16)              |
| Special Relay                                       | SM0000-SM2047   | SM0000-SM2032     |            | ÷16)              |
| Latch Relay                                         | L00000-L32767   | L00000-L32752     |            | ÷16)              |
| Annunciator                                         | F0000-F32767    | F00000-F32752     |            | ÷16)              |
| Edge Relay                                          | V00000-V32767   | V00000-V32752     |            | ÷16)              |
| Step Relay                                          | S0000-S8191     | S0000-S8176       |            | ÷16)              |
| Link Relay                                          | B0000-BEFFF     | B0000-BEFF0       |            | ***0]             |
| Special Link Relay                                  | SB0000-SB7FFF   | SB0000-SB7FF0     |            | <u>***</u> 0]     |
| Timer (Contact)                                     | TS00000-TS25471 |                   |            |                   |
| Timer (Coil)                                        | TC00000-TC25471 |                   |            |                   |
| Retentive Timer (Contact)                           | SS00000-SS25471 |                   |            |                   |
| Retentive Timer (Coil)                              | SC00000-SC25471 |                   |            |                   |
| Counter (Contact)                                   | CS00000-CS25471 |                   |            |                   |
| Counter (Coil)                                      | CC00000-CC25471 |                   |            |                   |
| Timer (Current Value)                               |                 | TN00000-TN25471   |            |                   |
| Retentive Timer (Current Value)                     |                 | SN00000-SN25471   |            |                   |
| Counter (Current Value)                             |                 | CN00000-CN25471   |            |                   |
| Data Register                                       |                 | D00000-D65535     |            | Bit F             |
| Special Register                                    |                 | SD0000-SD2047     | Ī          | Bit F             |
| Link Register                                       |                 | W0000-WFFFF       |            | Bit F             |
| Special Link Register                               |                 | SW0000-SW6FFF     |            | Bit               |
| File Register (Normal)                              |                 | R00000-R32767     | ]          | Bit F) *1         |
| File Register (Block<br>switching is not necessary) |                 | ZR000000-ZR393215 |            | Bit <b>F</b> ] *1 |

| Device                                    | Bit Address | Word Address      | 32<br>bits | Notes             |
|-------------------------------------------|-------------|-------------------|------------|-------------------|
| File Register<br>(0R - 11R) <sup>*2</sup> |             | 0R00000-0R32767   |            |                   |
|                                           |             | 1R00000-1R32767   | · [L/H]    | <u>(Bit</u> F) *1 |
|                                           |             | 2R00000-2R32767   |            |                   |
|                                           | :           | :                 |            |                   |
|                                           |             |                   |            |                   |
|                                           |             | 11R00000-11R32767 |            |                   |

\*1 It is different by the memory card which uses the range of file register.

\*2 Set the block No. on the head of device name. This is the device name for conversion with GP-Pro/PBIII for Windows. When you newly specify the device, we recommend that you should use the file register (Block switching is not necessary).

NOTE

• Please refer to the GP-Pro EX Reference Manual for system data area.

Cf. GP-Pro EX Reference Manual "LS Area (Direct Access Method Area)"Please refer to the precautions on manual notation for icons in the table.

"Manual Symbols and Terminology"

## 5.4 MELSEC iQ-R Series

This address can be specified as system data area.

| Device                                              | Bit Address            | Word Address           | 32<br>bits | Notes          |
|-----------------------------------------------------|------------------------|------------------------|------------|----------------|
| Input Relay                                         | X0000 - X2FFF          | X0000 - X2FF0          |            | <u>***</u>     |
| Output Relay                                        | Y0000 - Y2FFF          | Y0000 - Y2FF0          | Ī          |                |
| Internal Relay                                      | M00000000 - M999999999 | M00000000 - M99999984  | 1          | ÷ 16)          |
| Special Relay                                       | SM0000 - SM4095        | SM0000 - SM4080        | Ī          | ÷ 16)          |
| Latch Relay                                         | L00000 - L32767        | L000000 - L32752       | Ī          | ÷ 16)          |
| Annunciator                                         | F00000 - F32767        | F00000 - F32752        | 1          | ÷ 16)          |
| Edge Relay                                          | V00000 - V32767        | V00000 - V32752        | 1          | ÷16)           |
| Link Relay                                          | B000000 - B9A61FF      | B0000000 - B9A61F0     | 1          | <u>***</u> 0]  |
| Special Link Relay                                  | SB000000 - SB9A61FF    | SB0000000 - SB9A61F0   | 1          | <u>***</u> 0]  |
| Timer (contact)                                     | TS0000000 - TS8993439  |                        | 1          |                |
| Timer (coil)                                        | TC0000000 - TC8993439  |                        | 1          |                |
| Retentive Timer (contact)                           | SS0000000 - SS8993439  |                        | 1          |                |
| Retentive Timer (coil)                              | SC0000000 - SC8993439  |                        | 1          |                |
| Counter (Contact)                                   | CS0000000 - CS8993439  |                        | 1          |                |
| Counter (coil)                                      | CC0000000 - CC8993439  |                        | İ          |                |
| Timer (Current Value)                               |                        | TN0000000 - TN8993439  | _<br>⊺L/H) |                |
| Retentive Timer (Current value)                     |                        | SN0000000 - SN8993439  |            |                |
| Counter (Current Value)                             |                        | CN0000000 - CN8993439  | Ī          |                |
| Data Register                                       |                        | D00000000 - D 10117631 |            | Bit F          |
| Special Register                                    |                        | SD0000 - SD4095        | Ţ          | Bit F          |
| Link Register                                       |                        | W000000 - W9A61FF      | 1          | Bit F          |
| Special Link Register                               |                        | SW00000 - SW9A61FF     | Ī          | Bit F          |
| File Register                                       |                        | R00000 - R32767        | 1          | Bit F          |
| File Register (Block<br>switching is not necessary) |                        | ZR0000000 - ZR10027007 |            | <u>ві</u> т F) |
|                                                     |                        | 0R00000 - 0R32767      | 1          |                |
| File Register<br>(Up to 1042432 points can          |                        | 1R00000 - 1R32767      | 1          |                |
|                                                     |                        | 2R00000 - 2R32767      | 1          | F\             |
| be used by block                                    | :                      | :                      | 1          | Віт            |
| Switching)                                          |                        | 30R00000 - 30R32767    | 1          |                |
|                                                     |                        | 31R00000 - 31R32767    | 1          |                |

| NOTE | Please refer to the GP-Pro EX Reference Manual for system data area.                                                                                                    |
|------|----------------------------------------------------------------------------------------------------|
|      | <ul><li>Cf. GP-Pro EX Reference Manual "LS Area (Direct Access Method Area)"</li><li>Please refer to the precautions on manual notation for icons in the table.</li></ul> |
|      | "Manual Symbols and Terminology"                                                                                                    |
|      |                                                                                                    |

## 5.5 MELSEC iQ-F Series

This address can be specified as system data area.

| Device                          | Bit Address     | Word Address      | 32<br>bits | Notes  |
|---------------------------------|-----------------|-------------------|------------|--------|
| Input Relay                     | X0000 - X1777   | X0000 - X1760     |            | ***0]  |
| Output Relay                    | Y0000 - Y1777   | Y0000 - Y1760     |            | ***0]  |
| Internal Relay                  | M00000 - M32767 | M00000 - M32752   |            | ÷16)   |
| Special Relay                   | SM0000 - SM9999 | SM0000 - SM9984   |            | ÷16)   |
| Latch Relay                     | L00000 - L32767 | L000000 - L32752  |            | ÷16)   |
| Annunciator                     | F00000 - F32767 | F00000 - F32752   |            | ÷16)   |
| Step Relay                      | S0000 - S4095   | S0000 - S4080     |            | ÷16)   |
| Link Relay                      | B0000 - B7FFF   | B0000 - B7FF0     |            | *** 0] |
| Special Link Relay              | SB0000 - SB7FFF | SB0000 - SB7FF0   |            | *** 0  |
| Timer (contact)                 | TS0000 - TS1023 |                   |            |        |
| Timer (coil)                    | TC0000 - TC1023 |                   |            |        |
| Retentive Timer (contact)       | SS0000 - SS1023 |                   | rL/H)      |        |
| Retentive Timer (coil)          | SC0000 - SC1023 |                   |            |        |
| Counter (Contact)               | CS0000 - CS1023 |                   |            |        |
| Counter (coil)                  | CC0000 - CC1023 |                   |            |        |
| Timer (Current Value)           |                 | TN0000 - TN1023   |            |        |
| Retentive Timer (Current value) |                 | SN0000 - SN1023   |            |        |
| Counter (Current Value)         |                 | CN0000 - CN1023   |            |        |
| Data Register                   |                 | D0000 - D7999     |            | Bit F  |
| Special Register                |                 | SD00000 - SD11999 |            | Bit F  |
| Link Register                   |                 | W0000 - W7FFF     |            | Bit F  |
| Special Link Register           |                 | SW0000 - SW7FFF   |            | Bit F  |
| File Register                   |                 | R00000 - R32767   |            | Bit F  |

NOTE

• Please refer to the GP-Pro EX Reference Manual for system data area.

Cf. GP-Pro EX Reference Manual "LS Area (Direct Access Method Area)" • Please refer to the precautions on manual notation for icons in the table.

"Manual Symbols and Terminology"

# 6 Device Code and Address Code

Use device code and address code when you select "Device & Address" for the address type in data displays.

## 6.1 MELSEC Q, QnA, L, iQ-R Series

| Device         | Device Name | Device Code<br>(HEX) | Address Code                             |
|----------------|-------------|----------------------|------------------------------------------|
|                | Х           | 0080                 |                                          |
|                | 1/X         | 0180                 | Value of word address divided<br>by 0x10 |
| Input Relay    | 2/X         | 0280                 |                                          |
|                | 3/X         | 0380                 |                                          |
|                | 4/X         | 0480                 |                                          |
|                | Y           | 0081                 |                                          |
|                | 1/Y         | 0181                 |                                          |
| Output Relay   | 2/Y         | 0281                 | Value of word address divided<br>by 0x10 |
|                | 3/Y         | 0381                 |                                          |
|                | 4/Y         | 0481                 |                                          |
|                | М           | 0082                 | Value of word address divided<br>by 16   |
|                | 1/M         | 0182                 |                                          |
| Internal Relay | 2/M         | 0282                 |                                          |
|                | 3/M         | 0382                 |                                          |
|                | 4/M         | 0482                 |                                          |
|                | SM          | 0083                 |                                          |
|                | 1/SM        | 0183                 |                                          |
| Special Relay  | 2/SM        | 0283                 | Value of word address divided<br>by 16   |
|                | 3/SM        | 0383                 |                                          |
|                | 4/SM        | 0483                 |                                          |
| Latch Relay    | L           | 0084                 |                                          |
|                | 1/L         | 0184                 |                                          |
|                | 2/L         | 0284                 | Value of word address divided<br>by 16   |
|                | 3/L         | 0384                 |                                          |
|                | 4/L         | 0484                 |                                          |

| Device                | Device Name | Device Code<br>(HEX) | Address Code                             |
|-----------------------|-------------|----------------------|------------------------------------------|
|                       | F           | 0085                 | Value of word address divided<br>by 16   |
|                       | 1/F         | 0185                 |                                          |
| Annunciator           | 2/F         | 0285                 |                                          |
|                       | 3/F         | 0385                 |                                          |
|                       | 4/F         | 0485                 |                                          |
|                       | V           | 0086                 |                                          |
|                       | 1/V         | 0186                 |                                          |
| Edge Relay            | 2/V         | 0286                 | Value of word address divided<br>by 16   |
|                       | 3/V         | 0386                 | <i>by</i> 10                             |
|                       | 4/V         | 0486                 |                                          |
|                       | S           | 0087                 |                                          |
|                       | 1/S         | 0187                 |                                          |
| Step Relay            | 2/S         | 0287                 | Value of word address divided<br>by 16   |
|                       | 3/S         | 0387                 |                                          |
|                       | 4/S         | 0487                 |                                          |
|                       | В           | 0088                 | Value of word address divided<br>by 0x10 |
|                       | 1/B         | 0188                 |                                          |
| Link Relay            | 2/B         | 0288                 |                                          |
|                       | 3/B         | 0388                 |                                          |
|                       | 4/B         | 0488                 |                                          |
|                       | SB          | 0089                 | Value of word address divided<br>by 0x10 |
| Special Link Relay    | 1/SB        | 0189                 |                                          |
|                       | 2/SB        | 0289                 |                                          |
|                       | 3/SB        | 0389                 |                                          |
|                       | 4/SB        | 0489                 |                                          |
| Timer (Current Value) | TN          | 0060                 | Word Address                             |
|                       | 1/TN        | 0160                 |                                          |
|                       | 2/TN        | 0260                 |                                          |
|                       | 3/TN        | 0360                 |                                          |
|                       | 4/TN        | 0460                 |                                          |

| Device                                    | Device Name | Device Code<br>(HEX) | Address Code |
|-------------------------------------------|-------------|----------------------|--------------|
|                                           | SN          | 0062                 |              |
|                                           | 1/SN        | 0162                 |              |
| Retentive Timer (Current Value)           | 2/SN        | 0262                 | Word Address |
|                                           | 3/SN        | 0362                 |              |
|                                           | 4/SN        | 0462                 |              |
|                                           | CN          | 0061                 |              |
|                                           | 1/CN        | 0161                 |              |
| Counter (Current Value)                   | 2/CN        | 0261                 | Word Address |
|                                           | 3/CN        | 0361                 |              |
|                                           | 4/CN        | 0461                 |              |
|                                           | D           | 0000                 |              |
|                                           | 1/D         | 0100                 |              |
| Data Register /<br>External Data Register | 2/D         | 0200                 | Word Address |
|                                           | 3/D         | 0300                 |              |
|                                           | 4/D         | 0400                 |              |
|                                           | SD          | 0001                 |              |
|                                           | 1/SD        | 0101                 |              |
| Special Register                          | 2/SD        | 0201                 | Word Address |
|                                           | 3/SD        | 0301                 |              |
|                                           | 4/SD        | 0401                 |              |
|                                           | W           | 0002                 |              |
| Link Register /<br>External Link Register | 1/W         | 0102                 |              |
|                                           | 2/W         | 0202                 | Word Address |
|                                           | 3/W         | 0302                 |              |
|                                           | 4/W         | 0402                 |              |
| Special Link Register                     | SW          | 0003                 |              |
|                                           | 1/SW        | 0103                 |              |
|                                           | 2/SW        | 0203                 | Word Address |
|                                           | 3/SW        | 0303                 |              |
|                                           | 4/SW        | 0403                 |              |

| Device                                                 | Device Name | Device Code<br>(HEX) | Address Code |
|--------------------------------------------------------|-------------|----------------------|--------------|
| File Register (Normal)                                 | R           | 000F                 |              |
|                                                        | 1/R         | 010F                 |              |
|                                                        | 2/R         | 020F                 | Word Address |
|                                                        | 3/R         | 030F                 |              |
|                                                        | 4/R         | 040F                 |              |
| File Register (Block<br>switching is not<br>necessary) | ZR          | 000E                 |              |
|                                                        | 1/ZR        | 010E                 |              |
|                                                        | 2/ZR        | 020E                 | Word Address |
|                                                        | 3/ZR        | 030E                 |              |
|                                                        | 4/ZR        | 040E                 |              |

| Device        | Device Name | Device Code<br>(HEX) | Address Code |
|---------------|-------------|----------------------|--------------|
|               | 0R          | 0010                 |              |
|               | 1/0R        | 0110                 |              |
|               | 2/0R        | 0210                 | Word Address |
|               | 3/0R        | 0310                 |              |
|               | 4/0R        | 0410                 |              |
|               | 1R          | 0011                 |              |
|               | 1/1R        | 0111                 |              |
|               | 2/1R        | 0211                 | Word Address |
|               | 3/1R        | 0311                 |              |
|               | 4/1R        | 0411                 |              |
|               | 2R          | 0012                 |              |
|               | 1/2R        | 0112                 |              |
| File Register | 2/2R        | 0212                 | Word Address |
| (0R-31R)      | 3/2R        | 0312                 |              |
|               | 4/2R        | 0412                 |              |
|               | :           | :                    | :            |
|               | 30R         | 002E                 |              |
|               | 1/30R       | 012E                 |              |
|               | 2/30R       | 022E                 | Word Address |
|               | 3/30R       | 032E                 |              |
|               | 4/30R       | 042E                 |              |
|               | 31R         | 002F                 |              |
|               | 1/31R       | 012F                 |              |
|               | 2/31R       | 022F                 | Word Address |
|               | 3/31R       | 032F                 |              |
|               | 4/31R       | 042F                 |              |
## 6.2 MELSEC iQ-F Series

| Device                         | Device Name | Device Code<br>(HEX) | Address Code                          |
|--------------------------------|-------------|----------------------|---------------------------------------|
| Input Relay                    | Х           | 0080                 | Value of word address divided by 0x10 |
| Output Relay                   | Y           | 0081                 | Value of word address divided by 0x10 |
| Internal Relay                 | М           | 0082                 | Value of word address divided by 16   |
| Special Relay                  | SM          | 0083                 | Value of word address divided by 16   |
| Latch Relay                    | L           | 0084                 | Value of word address divided by 16   |
| Annunciator                    | F           | 0085                 | Value of word address divided by 16   |
| Step Relay                     | S           | 0087                 | Value of word address divided by 16   |
| Link Relay                     | В           | 0088                 | Value of word address divided by 0x10 |
| Special Link Relay             | SB          | 0089                 | Value of word address divided by 0x10 |
| Timer(Current Value)           | TN          | 0060                 | Word Address                          |
| Retentive Timer(Current Value) | SN          | 0062                 | Word Address                          |
| Counter(Current Value)         | CN          | 0061                 | Word Address                          |
| Data Register                  | D           | 0000                 | Word Address                          |
| Special Register               | SD          | 0001                 | Word Address                          |
| Link Register                  | W           | 0002                 | Word Address                          |
| Special Link Register          | SW          | 0003                 | Word Address                          |
| File Register                  | R           | 000F                 | Word Address                          |

## 7 Error Messages

Error messages are displayed on the screen of Display as follows: "No. : Device Name: Error Message (Error Occurrence Area)". Each description is shown below.

| Item                  | Description                                                                                                    |  |  |
|-----------------------|----------------------------------------------------------------------------------------------------|--|--|
| No.                   | Error No.                                                                                                    |  |  |
| Device Name           | Name of External Device where error occurs. Device name of External Device is a title of External Device set with GP-Pro EX.(Initial value [PLC1])                                                                                                    |  |  |
| Error Message         | Displays messages related to the error which occurs.                                                                                                    |  |  |
| Error Occurrence Area | Displays IP address or device address of External Device where error occurs, or error codes received from External Device.                                                                                                    |  |  |
|                       | <ul> <li>NOTE</li> <li>IP address is displayed such as "IP address (Decimal): MAC address (Hex)".</li> <li>Device address is displayed such as "Address: Device address".</li> <li>Received error codes are displayed such as "Decimal [Hex]".</li> </ul> |  |  |

## Display Examples of Error Messages

"RHAA035: PLC1: Error has been responded for device write command (Error Code: 2 [02H])"

NOTE
Refer to your External Device manual for details on received error codes.
Refer to "Display-related errors" in "Maintenance/Troubleshooting Guide" for details on the error messages common to the driver.

## Error Messages Specific to the External Device

| Error No. | Message                                                                                                    | Description                                                                                                    |
|-----------|----------------------------------------------------------------------------------------------------|----------------------------------------------------------------------------------------------------|
| RHxx128   | (Node Name): AGP cannot read or write when<br>"I/O No." and "Station No." are set.                                                   | When both "I/O No." and "Station No." in<br>"Request destination module" are set and then<br>access is made to other station, the Display<br>reads or writes data to the Control CPU only<br>in Multiple CPU system. |
| RHxx129   | (Node Name): The specified CPU in the Device<br>Address exceeded the set value of Multiple<br>CPU System. (Address:(Device Address)) | The specified CPU No.1 for read or write does not exist.                                                                                                    |
| RHxx130   | (Node Name): The specified CPU in the Device<br>Address exceeded the set value of Multiple<br>CPU System. (Address:(Device Address)) | The specified CPU No.2 for read or write does not exist.                                                                                                    |
| RHxx131   | (Node Name): The specified CPU in the Device<br>Address exceeded the set value of Multiple<br>CPU System. (Address:(Device Address)) | The specified CPU No.3 for read or write does not exist.                                                                                                    |
| RHxx132   | (Node Name): The specified CPU in the Device<br>Address exceeded the set value of Multiple<br>CPU System (Address:(Device Address))  | The specified CPU No.4 for read or write does not exist.                                                                                                    |